Combined Application Form (for in-principle project approval) User Manual V 1.0

#### Contents

| 1.   | Introduction                  | 3  |
|------|-------------------------------|----|
| 2.   | Home page                     | 3  |
| 3.   | Investor Login                | 3  |
| 3.1. | Investor Dashboard            | 4  |
| 3.2. | Add New Project               | 5  |
| 3.3. | Guidelines                    | 7  |
| 4.   | Combined Application Form     | 7  |
| 4.1. | Company Details               | 8  |
| 4.2. | Authorized & Promoter Details | 10 |
| 4.3. | Proposed Project Details      | 13 |
| 4.4. | Project Finance               |    |
| 4.5. | Project Requirements          | 18 |
| 4.6. | Supporting Documents          | 24 |
| 4.7. | Payment                       |    |
| 4.8. | Application Signing           | 32 |
| 4.9. | Summary                       | 35 |

### 1. Introduction

- This document outlines the features and functionalities of the Combined Application Form (CAF) that an investor needs to fill for establishing new industrial units in Karnataka, as well as for the expansion, diversification, and modernization of existing industrial units in the state.
- It details the CAF application process, including submission and processing by officials at both the state and district offices and by relevant (SHLCC/SLSWCC/DLSWCC) clearance committees. Additionally, it covers key activities related to CAF approvals, such as amendments, recording government orders, scheduling meetings for approvals, ratifications, appeals, application withdrawals, and cancellations.

## 2. Home page

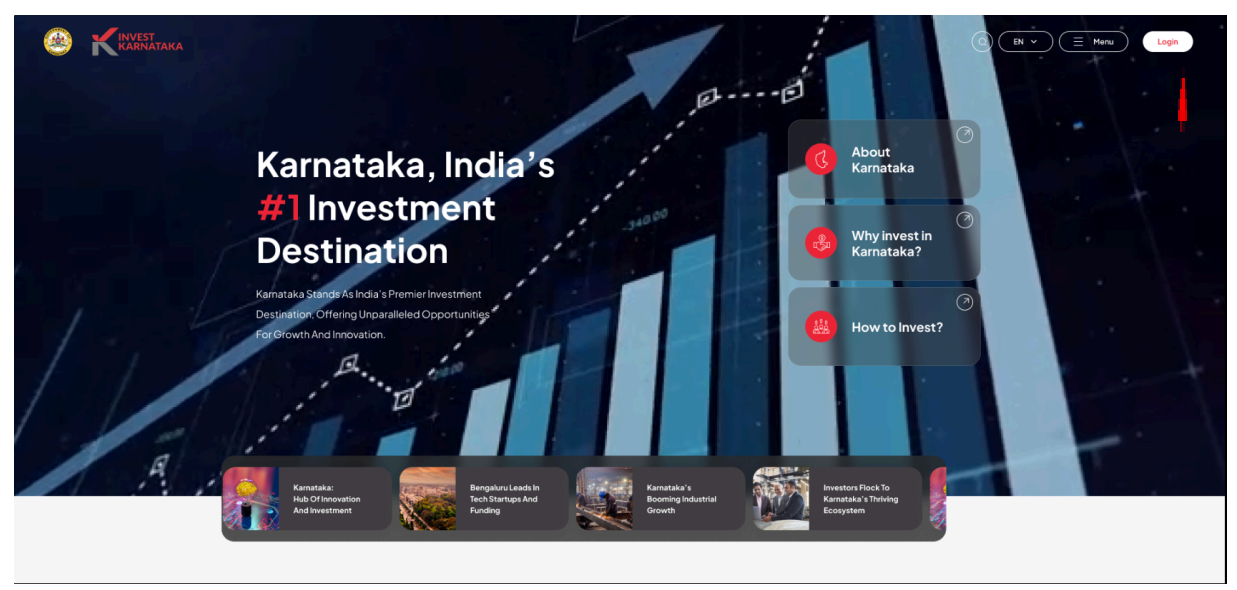

Click the Login button to access account.

## 3. Investor Login

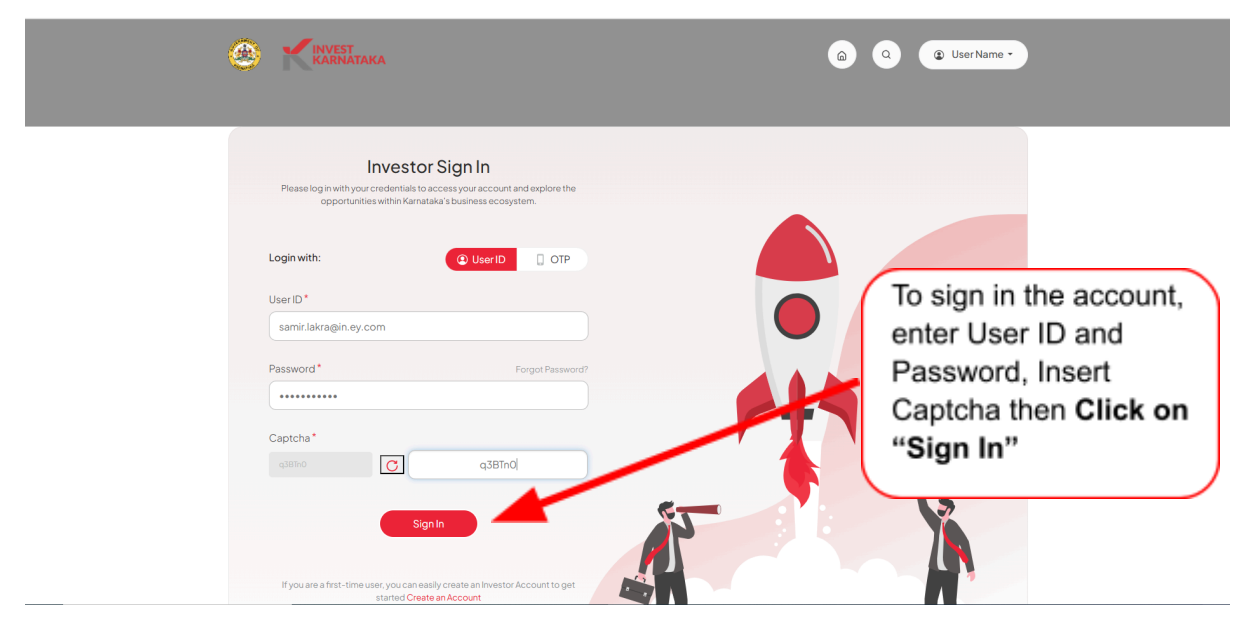

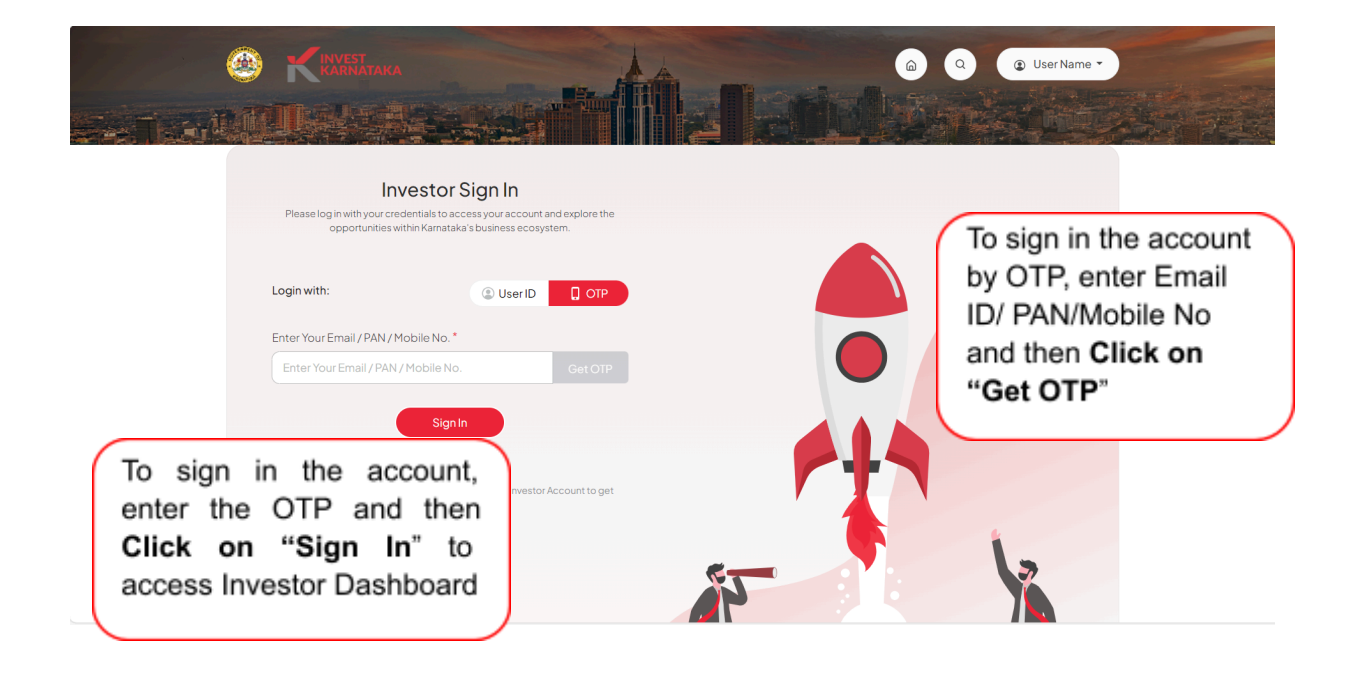

# 3.1. Investor Dashboard

|                    |                                              |                                                                 |                      | HCC SAMSUNG JOINT VENTURE + |   |
|--------------------|----------------------------------------------|-----------------------------------------------------------------|----------------------|-----------------------------|---|
| Home >             |                                              |                                                                 |                      |                             |   |
| 음 My Organization  | 25 Active Projects                           |                                                                 |                      | Add New Project 💮           | ) |
| 🛠 Wizards          | Proje<br>Welcome                             | 1                                                               | × rt to Queries 🤄    | Activity Log                |   |
| Query & Grievances | CAFID Click 'Next' to<br>200120 Window Porta | start the user tour of this Sing<br>I by the Govt. of Karnataka | le                   | Project Category            |   |
| Notifications (4)  | Pollution<br>N/A Back                        | ••                                                              | and Allotment Status |                             |   |
| Help               | Project Services                             |                                                                 |                      |                             |   |
|                    | Applied                                      | Approved                                                        | Rejected             | Inprogress                  |   |
|                    | 0                                            | 0                                                               | 0                    | 0                           |   |
|                    |                                              | S View 🕑 Edit                                                   | Documents            |                             |   |

|                    |                        |                             |                             | AMSUNG JOINT VENTURE -                                                                                             |  |
|--------------------|------------------------|-----------------------------|-----------------------------|----------------------------------------------------------------------------------------------------|--|
| Home >             | _                      |                             |                             |                                                                                                    |  |
| 8 My Organization  | 25 Active Projects     |                             |                             | Add New Project 📀                                                                                                  |  |
| X Wizards          | Project 1 - 20012      | 20251348                    | Revert to Queries           | ty X<br>Click Add New Project button to start                                                                      |  |
| Query & Grievances | CAFID<br>200120251348  | District<br>Bengaluru Rural | Taluk Pro                   | a new Combined Application Form<br>(CAF) and apply for in-principle<br>approvals for your organisation<br>project. |  |
| Notifications (4)  | Pollution Category N/A | Status<br>Draft             | KIADB Land Allotment Status | Done                                                                                                    |  |
| Help               | Project Services       |                             |                             |                                                                                                    |  |
|                    | Applied                | Approved                    | Rejected                    | Inprogress                                                                                                    |  |
|                    | 0                      | 0                           | 0                           | 0                                                                                                    |  |
|                    |                        | ⊚ View @ E                  | Edit (P) Documents          |                                                                                                    |  |

# 3.2. Add New Project

|                            | CORE CANANA<br>More 3                                                                                                    | така                  |                                                             |                                                 |                                            | a) Q 😨 User Name                | Post login                                                        | select              |
|----------------------------|----------------------------------------------------------------------------------------------------|-----------------------|-------------------------------------------------------------|-------------------------------------------------|--------------------------------------------|---------------------------------|-------------------------------------------------------------------|---------------------|
|                            | 8 My Organization                                                                                                    | ~                     | 2 Active Projects                                           |                                                 |                                            | Add New Project (               | <ul> <li>Add new</li> </ul>                                       | project"            |
|                            | 🔀 Wizards                                                                                                    | ~                     | Project Name 1                                              |                                                 | Revert to Queries                          | ActivityLog Approved            | to fill out the                                                   | ne new              |
|                            | Query & Grievances                                                                                                    |                       | CAF ID<br>#004562485                                        | District<br>Bangalore                           | Taluk<br>Anekal                            | Project Category<br>Lorem Ipsum | Application                                                       | n Form              |
|                            | Notifications                                                                                                    | 14                    | Pollution Category<br>Lorem Ipsum                           | Status<br>Lorem Ipsum                           | Land Allotment Status                      |                                 | investor ca                                                       | an apply            |
|                            | Ø Help                                                                                                    | ~                     | Project Services                                            |                                                 |                                            | Department Services             | for more th                                                       | nan one             |
|                            |                                                                                                    |                       | Applied                                                     | Approved                                        | Rejected                                   | Inprogress 2                    | CAF)                                                              |                     |
|                            | E Caracteria de la companya de la companya de la co | TAKA                  |                                                             |                                                 |                                            | a a e user Nan                  |                                                                   |                     |
| apply for the<br>Combined  | 🖇 My Organizati                                                                                                    | Apply<br>New Instruct | as<br>Investor O Existing Investor                          | Fapplications                                   |                                            | lew Project                     | Before filling out the the user should revi                       | e CAF,<br>ew        |
| Form as a<br>"New Investor | Query & Griev     Notifications     Help                                                                                                    | Pre Requis            | ttes<br>um is simply dummy text of the print<br>g industry. | Documents<br>ing and Lorem Ipsur<br>typesetting | n is simply dummy text of the<br>industry. | printing and                    | guidelines related to<br>form and documents<br>Once understood, c | o the<br>s.<br>lick |

rstand !

on "I understand"

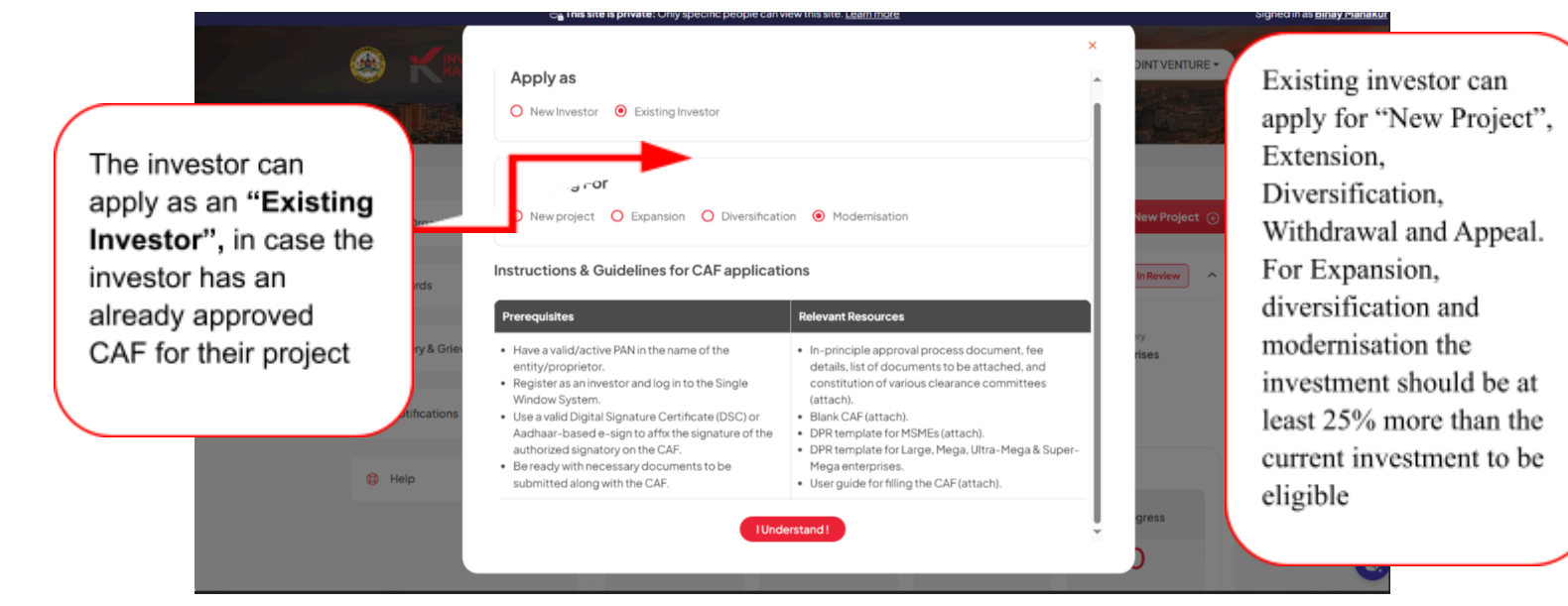

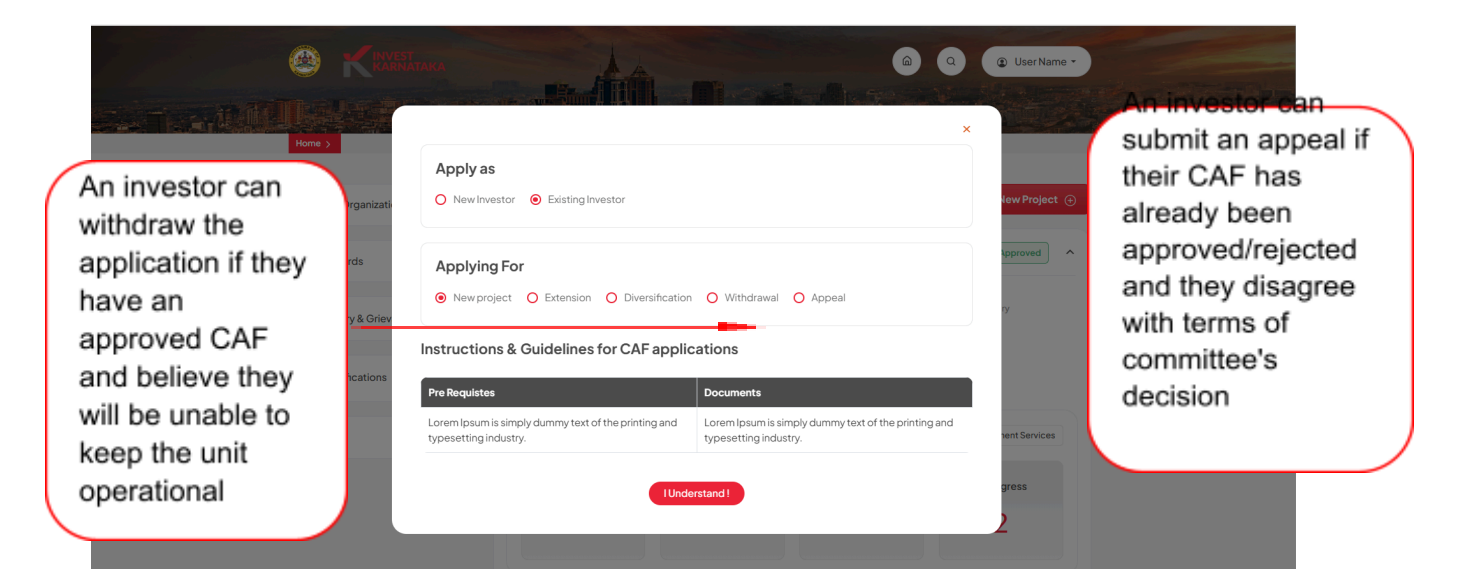

#### 3.3. Guidelines

| ************************************** | ase fill the below<br>w Guidelines<br>Company | Combined Application Form (CAF) to apply for in-Principle A                                                                                                    | pprovals for your project                                                                                                    | Before completing the CAF, the user should |
|----------------------------------------|-----------------------------------------------|----------------------------------------------------------------------------------------------------|----------------------------------------------------------------------------------------------------|--------------------------------------------|
| 0                                      | Authoris                                      | Instructions & Guidelines for CAF applie                                                                                                    | × cations                                                                                                    | review the                                 |
|                                        | Propose                                       | Lorem Ipsum is simply dummy text of the printing and<br>typesetting industry. Lorem Ipsum has been the<br>industry's standard dummy text ever since the ISOOs,<br>when an unknown printer took a galley of type and<br>scrambled it to make a two specimen book. It has                                                                                                    | Lorem (psum is simply dummy text of the printing and<br>typesetting industry. Lorem (psum has been the<br>industry's standard dummy text ever since the ISOOs,<br>when an unknown printer took a galley of type and<br>scrambled it marke a two specimen book. It has           | guidelines & list of                       |
|                                        | Project                                       | survived not only five conturies, but also the leap into<br>electronic typesetting, remaining essentially<br>unchanged. It was popularised in the 1960s with the<br>release of Letraset sheets containing Lorem (psum<br>person of the state of the state of the sta | survived not only five centuries, but also the leap into<br>electronic typesetting, remaining essentially<br>unchanged. It was popularised in the 1960s with the<br>release of Letraset sheets containing Lorem Ipsum<br>ensenses and ensense executive the delete and whething | digitally signed<br>documents required     |
|                                        | Project                                       | passages, and indire recently with desktop platianing software like Aldus PageMaker including versions of Lorem lpsum.                                                                                                    | passages, and inder recently with besktop poblating<br>software like Aldus PageMaker including versions of<br>Lorem (psum.                                                                                                    | to be submitted along                      |
|                                        | Support                                       | Unde                                                                                                    | vstand1                                                                                                    | with the application.                      |
|                                        |                                               |                                                                                                    |                                                                                                    |                                            |

# 4. Combined Application Form

• The Combined Application Form consists of 9 sections and the investor must complete all the sections to submit the application.

|                                 | 10% |
|---------------------------------|-----|
| Company Details                 | *   |
| 2 Authorised & Promoter Details | ~   |
| Proposed Project Datalis        | ~   |
| Project Finance                 | ~   |
| Project Requirement             | ~   |
| 3 Supporting Documents          | ~   |
| Payment                         | ~   |
| Application Signing             | ~   |
| Summary                         | v   |

# 4.1. Company Details

| Pie<br>Pie<br>Vie | are full the below Combined Application Form (CAF) to apply for In-Principle Approvals for your project. | 10% |   |
|-------------------|----------------------------------------------------------------------------------------------------|-----|---|
| •                 | Company Details                                                                                          | *   | ] |
| 2                 | Authorised & Promoter Details                                                                            | *   |   |
| 3                 | Proposed Project Details                                                                                 | *   |   |
| 4                 | Project Finance                                                                                          | v   |   |
| 6                 | Project Requirement                                                                                      | ~   |   |
| 6                 | Supporting Documents                                                                                     | ~   |   |
| 0                 | Payment                                                                                                  | Ŷ   |   |
| 8                 | Application Signing                                                                                      | ~   |   |
| 9                 | Summary                                                                                                  | ×   |   |

|                      |                                                                                                    |                                                            | Q HCC SAMSUNG JOINT VENTURE •          | Ê                                                                         |
|----------------------|----------------------------------------------------------------------------------------------------|------------------------------------------------------------|----------------------------------------|---------------------------------------------------------------------------|
| User can select the  | Homa >     Combined Application Form 3       P Start a New Project       Please fill the below Combined Application Form (<br>View Guidelines | (CAF) to apply for In-Principle Approvals for your project | • 10%                                  | After selecting Type of<br>proposal & Primary<br>activity of the project. |
| Type of proposal     | 1 Company Details                                                                                                    |                                                            |                                        | enter Name of the                                                         |
| and Primary activity | Type of Proposal*                                                                                                    | Primary Activity of Project                                | Name of the Company/Unit/Trust*        | company constitution of                                                   |
| of the Droiget from  | New Project 🗸                                                                                                    | Manufacturing ~                                            | HCC SAMSUNG JOINT VENTURE              | company, constitution of                                                  |
| of the Project from  | Constitution of the Establishment *                                                                                                    | PAN Number                                                 | Corporate Identification Number (CIN)* | the establishment, PAN                                                    |
| the respective       | Private Limited Company                                                                                                    | AAAPA1334A                                                 | Enter CIN                              | number. CIN number.                                                       |
| drondown             | Do you have GST Number?*                                                                                                    | GSTNumber                                                  | Date of Incorporation*                 |                                                                           |
| aropaowin            | Yes O No                                                                                                    | Enter GST Number                                           | 15-08-1993                             | GST number and Date                                                       |
|                      | Is a Startup Company?*                                                                                                    |                                                            |                                        | of Incorporation"                                                         |
|                      | • Yes O No                                                                                                    |                                                            |                                        |                                                                           |

| Country*<br>India V                      | Country of Origin* | State*          |                                                    |
|------------------------------------------|--------------------|-----------------|----------------------------------------------------|
| District*                                | City*              | Address Line 1* |                                                    |
| Dehradun                                 | dehradun           | ВОГ             |                                                    |
| Address Line 2                           | Pin Code *         | Email ID*       | If the company address                             |
| Doi                                      | ) (248001          | abc@abc.com     | and correspondence                                 |
| STD Code                                 | Phone Number       | Country Code*   | and correspondence                                 |
| 123                                      | 1234543            | +91 ~           | address are the same,                              |
| Mobile Number*                           |                    |                 | simply check the box                               |
| 9876543212                               |                    |                 | Simply check the box,                              |
| Correspondence address and corporate add | fress is same      |                 | automatically populated<br>in the respective field |
| Country*                                 | State*             | District*       | and chick off Save &                               |
| India                                    | Uttarakhand        | Select          | Next"                                              |
| City *                                   | Address Line 1*    | Address Line 2  |                                                    |
| dehradun                                 |                    | Doi             |                                                    |
| Pin Code *                               | STD Code           | Phone Number    | 1                                                  |
| 248001                                   | 123                | 1234543         |                                                    |
| Country Code*                            | Mobile Number *    | Email ID*       |                                                    |
| +91 ~                                    | 9876543212         | abc@abc.com     |                                                    |
|                                          |                    | Save & Next     |                                                    |

| Correspondence A                                                                             | ddress                   |                               |                                           |                         |                      |                                                                                                    |        |
|----------------------------------------------------------------------------------------------|--------------------------|-------------------------------|-------------------------------------------|-------------------------|----------------------|----------------------------------------------------------------------------------------------------|--------|
| Country*                                                                                     |                          | State*                        |                                           | District*               |                      |                                                                                                    | _      |
| Taluk*                                                                                       |                          | City*                         |                                           | Address Line 1*         |                      | Once the form is                                                                                        |        |
| Bagaikote Address Line 2 benniganahalli Phone Number Enter Phone Nu Email ID* abds@gmail.com | Company Details has been | Su<br>n saved successfully, f | ubmission<br>Please complete Authorized : | Signatory & Promoter De | tails<br>Save & Noxt | successiony<br>submitted, the<br>investor will receiv<br>a confirmation<br>message and clict<br>on "Ok" | e<br>k |
| 2 Authorised                                                                                 | i & Promoter Details     |                               |                                           |                         | ~                    | 8                                                                                                    |        |

# 4.2. Authorized Signatory & Promoter Details

| Pie<br>Pie<br>Vie | tart a New Project asse fill the below Combined Application Form (CAF) to apply for In-Principle Approvals for your project w Guidatines | 20% |  |
|-------------------|----------------------------------------------------------------------------------------------------|-----|--|
| •                 | Company Details                                                                                                    | ÷   |  |
| 0                 | Authorised & Promoter Details                                                                                                    | v   |  |
| 6                 | Proposed Project Details                                                                                                    | •   |  |
| 0                 | Project Finance                                                                                                    | ~   |  |
| 6                 | Project Requirement                                                                                                    | ×   |  |
| G                 | Supporting Documents                                                                                                    | ~   |  |
| 0                 | Payment                                                                                                    | ~   |  |
| 0                 | Application Signing                                                                                                    | ~   |  |
| 0                 | Summary                                                                                                    | ÷   |  |
|                   |                                                                                                    |     |  |

| Promoter Details                                          |                                                 |                 |   | Enter all the pro |
|-----------------------------------------------------------|-------------------------------------------------|-----------------|---|-------------------|
|                                                           |                                                 |                 |   | details, includin |
| Is the Investor a Foreign National?*                      | Name*                                           | Aadhaar No*     |   | Name, Aadhaa      |
| Ves V No                                                  | Demo                                            | 987654321234    |   | Number Design     |
| Designation                                               | Gender                                          | Address         |   | Number, Desig     |
| Director                                                  | Female                                          | Karnataka       |   | Gender, Addres    |
| STD Code                                                  | Phone No. Office                                | Country Code*   |   | Contact Numbe     |
| 123                                                       | 1232123                                         | +91             | ~ | Email Addross     |
| Mobile Number*                                            | Category                                        | Email           |   | Email Address,    |
| 9876543212                                                |                                                 | abc@abc.com     |   | of Birth, Net Wo  |
| Net Worth (INR)                                           | Total Experience (in Years)*                    | Date of Birth * |   | Experience, an    |
| 10000000                                                  | 10                                              | 20-10-1990      | ۵ | upload a photo    |
| Promoter Photograph*                                      | IT Return of the Last Financial Year            |                 |   | and IT return     |
| Choose File Sample JPGImage_1MB.jpg                       | Choose File Test PDF.pdf                        |                 |   | and frietdin      |
| Please upload a jpg, jpeg, png file between 10KB and 2 MB | Please upload a PDF file between 10KB and 2 MB. |                 |   | document.         |
| Is this person authorized to sign the application?        |                                                 |                 |   |                   |
|                                                           |                                                 |                 |   |                   |

**Note:** The DIN details are automatically populated based on the CIN number validation provided in the company detail section. The investor can choose an authorized person from the list of DIN details. Upon selection, the name and date of birth of the authorized person will be automatically populated.

|                                                                                                | Company Name                                                 |                             | First<br>Name             | Middle Name  | Last<br>Name |
|------------------------------------------------------------------------------------------------|--------------------------------------------------------------|-----------------------------|---------------------------|--------------|--------------|
| U15549DL1998NPL0952                                                                            | 2 CONFEDERATION OF INDIAN ALCOHOLIC                          | BEVERAGE COMPANIES (U/S 25) | DEEPAK                    | SHASHIBHUSAN | ROY          |
| U15549DL1998NPL0952                                                                            | 2 CONFEDERATION OF INDIAN ALCOHOLIC                          | BEVERAGE COMPANIES (U/S 25) | ABHISHEK                  |              | KHAITAN      |
| U15549DL1998NPL0952                                                                            | 2 CONFEDERATION OF INDIAN ALCOHOLIC                          | BEVERAGE COMPANIES (U/S 25) | DILIP                     | KUMAR        | BANTHIYA     |
| LU15549DL1998NPL0952                                                                           | 2 CONFEDERATION OF INDIAN ALCOHOLIC                          | BEVERAGE COMPANIES (U/S 25) | ROSHINI                   | SANAH        | JAISWAL      |
| s the Investor a Foreign National?*<br>) Yes (a) No<br>Sender *<br>Select Gender<br>Vaddress * | Aadhaar No.*<br>Enter Aadhaar Number<br>Country Code*<br>+91 | Phone 1                     | ation*<br>*<br>No. Office |              |              |

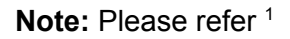

|                   |                                                    | DILLE KOPIAK DAINTHITA    |                                                                  |
|-------------------|----------------------------------------------------|---------------------------|------------------------------------------------------------------|
|                   | Gender*                                            | Aadhaar No.*              | PAN No.*                                                         |
|                   | Male                                               | 789927789789              | IXTOM0278R                                                       |
| If the promoter   | Address                                            | Country Code*             | Phone No. Office                                                 |
| in the promoter   | Anekal phase I                                     | (+91 ~ )                  |                                                                  |
| belongs to a      | Mobile Number*                                     | Category*                 | Email*                                                           |
| special category  | 9788977899                                         | v                         | monika2002nov@gmail.com                                          |
| (SC/ST, OBC,      | Net Worth (₹ or INR)                               | Select Category           | Caste Certificate Number*                                        |
| Backward Class),  | 7000000                                            | Se                        | Please Enter Caste Certificate Number Check                      |
| the promoter must | Date of Birth*                                     | ST                        | Promoter Photograph*                                             |
| also provide the  | 20-06-1960                                         | Women<br>Minorities       | Choose File No file chosen                                       |
| also provide trie |                                                    | Backward Classes (1 & 2A) | Please upload a jpg, jpeg, or png file between 10KB and 2<br>MB. |
| caste certificate |                                                    | Physically Handicapped    |                                                                  |
| number            | Is this person authorised to sign the application? | Ex-serviceman             | Add Promotor Details                                             |
|                   | is this person automoca to sign the application    |                           | Add Promoter Details                                             |
|                   |                                                    |                           |                                                                  |
|                   |                                                    |                           |                                                                  |
|                   | Details of the person authorised to sign the ap    | plication                 |                                                                  |
|                   |                                                    |                           |                                                                  |

| Choose File No file chosen                                                  | n                                                                                                    | PIO                  | noter Fridog<br>Choose File N<br>ease upload a jp | o file chosen<br>g, jpeg, or png file betwe<br>MB, | en 10KB and 2 |                         |                |                                                                   |   |
|-----------------------------------------------------------------------------|----------------------------------------------------------------------------------------------------|----------------------|---------------------------------------------------|----------------------------------------------------|---------------|-------------------------|----------------|-------------------------------------------------------------------|---|
| Is this person authorised to                                                | o sign the app                                                                                                    | lication?            |                                                   |                                                    |               | Add An                  | other Promoter | If there is more than                                             | - |
| Name D                                                                      | Designation                                                                                                    | Address              | Category                                          | Phone No. Office                                   | Mobile Number | Email                   | Net Worth IT   | Il there is more than                                             |   |
| DILIP KUMAR BANTHIYA                                                        | MD                                                                                                    | Anekal phase I       | General                                           |                                                    | 9788977899    | monika2002nov@gmail.com | 7000000 Cr     | one promoter, click                                               |   |
| Details of the person auth<br>Is the Authorised Person a Fore<br>O Yes O No | horised to signed to signe | gn the applica<br>?* | tion                                              |                                                    |               |                         |                | Promoter" to enter<br>the information for<br>additional promoters |   |
| Name*                                                                       |                                                                                                    | Aac                  | dhaar No.*                                        |                                                    | F             | PAN No.*                |                |                                                                   |   |
| DILIP KUMAR BANTHIYA                                                        |                                                                                                    | 78                   | 39927789789                                       |                                                    |               | IXTOM0278R              |                |                                                                   | 1 |
| Designation*                                                                |                                                                                                    | Ada                  | dress*<br>nekal phase I                           |                                                    |               | Country Code*           | •              | •                                                                 |   |
| Mobile Number*                                                              |                                                                                                    | Em                   | ail                                               |                                                    | 4             | Authorization Letter*   |                | S .                                                               |   |

| Details of the person authorized to sign the a              | pplication                                      |                      |                         |
|-------------------------------------------------------------|-------------------------------------------------|----------------------|-------------------------|
| Is the Investor a Foreign National?*                        | Name*                                           | Aadhaar No*          | Enter the details of    |
| Designation*                                                | Gender*                                         | Address*             | authorized signatory    |
| Director<br>Country Code*                                   | Male v<br>Mobile Number*                        | Bangaluru<br>Email * | to save the application |
| +91 ~                                                       | 9876543212                                      | abc@abc.com          | form                    |
| Authorized Person Photo Choose File Sample JPGImage_1MB.jpg | Authorisation Letter Choose File Test PDF,pdf   |                      |                         |
| Please upload a jpg, jpg, png file between 10KB and 2 MB    | Please upload a PDF file between 10KB and 2 MB. |                      |                         |
| Back                                                        |                                                 |                      | Next                    |

| Is the Authorised Person a Foreign National?* O Yes  O No |                                                                |                                   |            |
|-----------------------------------------------------------|----------------------------------------------------------------|-----------------------------------|------------|
| Name*                                                     | Aadhaar No.*                                                   | PAN No.*                          |            |
| DILIP KUMAR BANTHIYA                                      | 789927789789                                                   | IXTOM0278R                        |            |
| Designation*                                              | Address*                                                       | Country Code"                     |            |
| MD                                                        | Anekal phase I                                                 | ±91                               | <b>~</b>   |
| Mobile Numl<br>978897785                                  | $\oslash$                                                      |                                   |            |
| Authorized Signatory & Promot<br>Authorized P             | Success!<br>ter Details has been saved successfully, Please co | omplete Proposed Project Details. | h.         |
| Choose F<br>Please uplot<br>and 2 MB.                     | ОК                                                             |                                   |            |
| View Uploaded Photo                                       |                                                                |                                   |            |
| Back                                                      |                                                                | Save & Nex                        |            |
|                                                           |                                                                |                                   |            |
|                                                           |                                                                |                                   | ~ <b>B</b> |

# 4.3. Proposed Project Details

| Pleas | Int a New Project<br>effit the below Combined Application Form (CAF) to apply for In-Principle Approvals for your project<br><del>Guidelines</del> | 30% |
|-------|----------------------------------------------------------------------------------------------------|-----|
| 0     | Company Details                                                                                                    | •   |
| Ø     | Authorised & Promoter Details                                                                                                    | ~   |
| 3     | Proposed Project Details                                                                                                    | ×   |
| 4     | Project Finance                                                                                                    | ~   |
| 6     | Project Requirement                                                                                                    | ~   |
| 6     | Supporting Documents                                                                                                    | ~   |
| 0     | Payment                                                                                                    | ~   |
| 8     | Application Signing                                                                                                    | ~   |
| 9     | Summary                                                                                                    | v   |
|       |                                                                                                    |     |

|                | View Guidelines                         |                     |                   |          | •                       |
|----------------|-----------------------------------------|---------------------|-------------------|----------|-------------------------|
|                | 1 Company Details                       |                     |                   | ~        |                         |
|                | 2 Authorised Signatory & Prom           | oter Details        |                   | ~        | Enter activity          |
|                | 3 Proposed Project Details              |                     |                   | ^        | details, product        |
| Once the       | Proposed Capacity                       |                     |                   |          | details &<br>employment |
| section is     | Activity*                               | Sector*             | Item Description* |          | details of the          |
| Section is     | 01262 - Growing of olives and oil palms | FoodBased           | ▼ (oil            |          | details of the          |
| successfully   | Annual Capacity*                        | Unit(s) (Units/PD)* |                   |          | project                 |
| saved, a green | 1000000                                 | Ton/Metric Ton      | <b>~</b>          |          |                         |
| circle will    |                                         |                     |                   | Add 💿    |                         |
| appear next to |                                         |                     |                   |          |                         |
| the completed  | Product Details                         |                     |                   |          |                         |
| the completed  | Product/HSN Code*                       | Item Description*   | Annual Capacity*  |          |                         |
| section        | 0306 - CRUSTACEANS, WHETHER IN SHELL    | ORN oil             | 10000             |          |                         |
|                | Unit(s) (Units/PD)*                     |                     |                   |          |                         |
|                | Meter                                   | ×                   |                   |          |                         |
|                |                                         |                     |                   | Add      |                         |
|                |                                         |                     |                   | -A00 (0) |                         |
|                |                                         |                     |                   |          | (3)                     |

|                       | Proposed Capacity               |                                             |               |                     |        |
|-----------------------|---------------------------------|---------------------------------------------|---------------|---------------------|--------|
| After the investor    |                                 | Sector*                                     | Item Descript | tion*               |        |
| selects a project     |                                 | Select V                                    |               |                     |        |
| activity from the     | apacity*                        | Unit(s) (Units/PD)*                         |               |                     |        |
| dropdown list, a      |                                 |                                             |               |                     |        |
| pop-up message        |                                 | $\bigcirc$                                  |               |                     | Add 💿  |
| will confirm that the | e,                              | Activity Added                              |               | Unit                | Action |
| activity has been     | Growing of olives and oil palms | You have successfully added a new activity! |               | Kilo Liters Per Day | Û      |
| successfully added    | d.                              |                                             |               |                     |        |
| Only one activity     | t Details                       | ОК                                          |               |                     |        |
| can be added at a     |                                 |                                             |               |                     |        |
| time                  | HSN Code*                       | Item Description*                           | Annual Capac  | city*               |        |
|                       |                                 |                                             |               |                     |        |
|                       | Unit(s) (Units/PD)*             |                                             |               |                     |        |
|                       | Select                          | ×                                           |               |                     |        |
|                       |                                 |                                             |               |                     | Add @  |

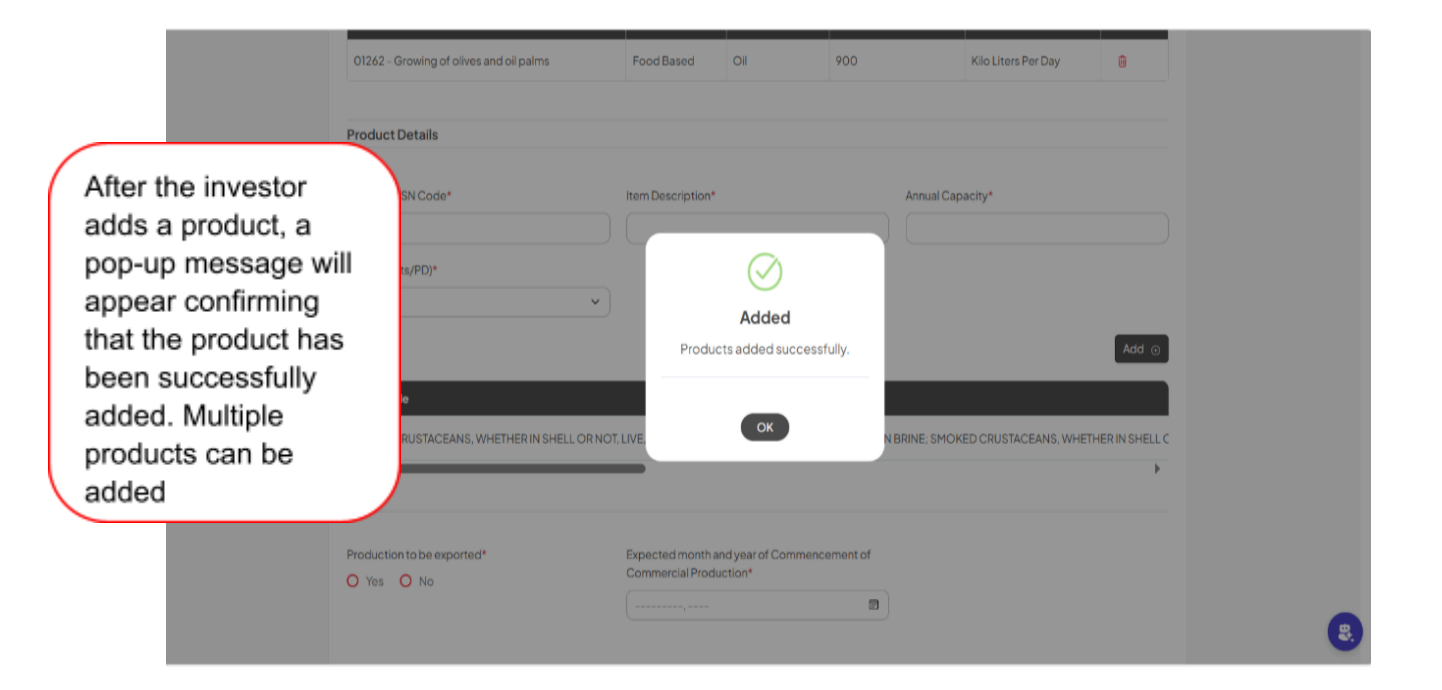

| Production to be exported* <ul> <li>Yes</li> <li>No</li> </ul>                                                                                                    | Percentage of Production to be exported 80                   | Expected month and year of Commencement of<br>Commercial Production* |                                               |
|----------------------------------------------------------------------------------------------------|--------------------------------------------------------------|----------------------------------------------------------------------|-----------------------------------------------|
| Total Employment (Permanent + Contractual)                                                                                                    |                                                              |                                                                      |                                               |
| Proposed           100           Is MoU letter approval obtained? *           Image: Wess in the second second s | Enter the Month and Year of MoU Signing*                     |                                                                      |                                               |
| Whether IEM Govt of India Approval Obtained?*                                                                                                    | IEM Number*                                                  |                                                                      |                                               |
| Does your industry fall under any of the following sector<br>compulsory?*<br>Not Applicable<br>Defence Sector<br>Explosives Sector<br>Manufacturing of hazardous chemicals                                                                                                    | rs/activities for which an Industrial License (IL) under the | Industries (Development & Regulation) Act 1951 is                    |                                               |
| Cigars & cigarettes of tobacco Manufacturing and/or proof testing of arms Has your industry obtained the Industrial License (IL)?*                                                                                                    |                                                              |                                                                      | all the details,                              |
| Yes No Industrial License (IL) Number*  12345                                                                                                    |                                                              |                                                                      | to save the<br>form click on<br>"Save & Next" |
| Back                                                                                                    |                                                              | Save & Next                                                          | Save a next                                   |

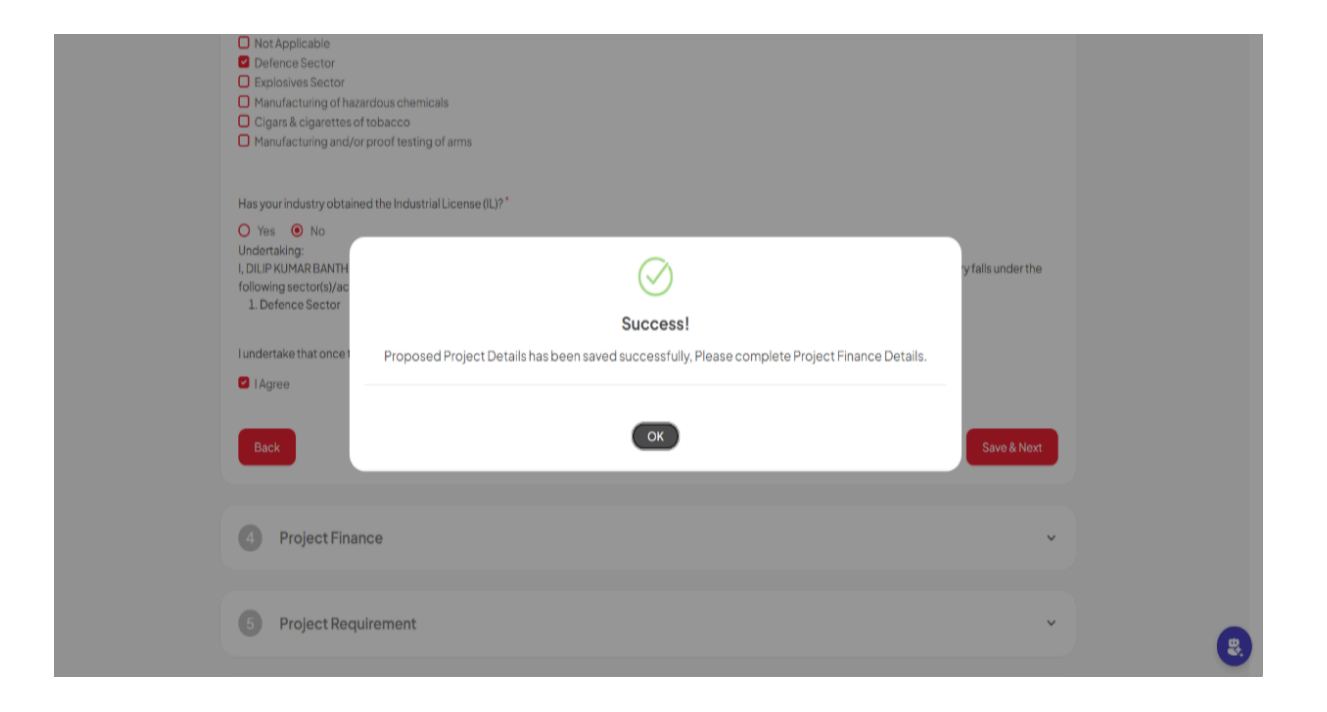

### 4.4. Project Finance

|                    | Contributed Application Form )                                                                                         |     | ^   |
|--------------------|----------------------------------------------------------------------------------------------------|-----|-----|
| ₽ SI<br>Pie<br>Vii | ease fill the below Combined Application Form (CAF) to apply for In-Principle Approvals for your project ww.Guidelines | 40% |     |
| ٠                  | Company Details                                                                                                    | ~   |     |
| ٥                  | Authorised & Promoter Details                                                                                          | ×   |     |
| •                  | Proposed Project Details                                                                                               | ×   |     |
| 0                  | ProjectFinance                                                                                                    | ×   | . 1 |
| 6                  | Project Requirement                                                                                                    | ×   |     |
| G                  | Supporting Documents                                                                                                   | ×   |     |
| 0                  | Payment                                                                                                    | ×   |     |
| 6                  | Application Signing                                                                                                    | ×   |     |
| 0                  | Summary                                                                                                    | v   |     |

### Note:

- If the investment is less than 15 Cr, the application will be processed by the DLSWCC.
- If the investment is between 15 Cr and 500 Cr, the application will be processed by the SLSWCC.
- If the investment exceeds 500 Cr, the application will be processed by the SHLCC.

|                                      | Proposed Project Details                                 |                        | ~                  |
|--------------------------------------|----------------------------------------------------------|------------------------|--------------------|
|                                      | Project Finance                                          |                        | ^                  |
| In case of TMTP<br>based project the | Tumakuru Machine Tool Park Project(TMTP)?*      Yes O No |                        |                    |
| application will be                  | Proposed Cost of the Project (Rs in Crores)              |                        |                    |
| process by the state                 | VFA                                                      |                        |                    |
| level committee                      | Land*                                                    | Building*              | Plant & Machinery* |
| (SLSWCC/SHLCC)                       | 2344                                                     |                        |                    |
| (SEGWEE/SITECE)                      | OtherInvestment                                          |                        |                    |
|                                      | Work Capital Margin                                      | Contingency*           | Others"            |
|                                      | 2344                                                     |                        |                    |
|                                      | Total*                                                   | Project Category*      |                    |
|                                      | 5476                                                     | \$uper-Mega Enterprise |                    |
|                                      |                                                          |                        |                    |
|                                      | Means of Finance (Rs in Crores)                          |                        |                    |
|                                      | Promoter's Equity*                                       | Institution's Equity   | Foreign Equity     |
|                                      | 2344                                                     |                        |                    |
|                                      | Term Loans*                                              | Others"                | Total *            |
|                                      | 56                                                       |                        | 355182             |
|                                      |                                                          |                        |                    |

| Working Capital Margin*                     | Contingency*                             | Other*                                                                  |
|---------------------------------------------|------------------------------------------|-------------------------------------------------------------------------|
| 0.20                                        | 0.50                                     | 1.50                                                                    |
| Total                                       | Project Category                         |                                                                         |
| 16.00                                       | Small Enterprises                        |                                                                         |
|                                             |                                          |                                                                         |
| Means of Finance in Crores                  |                                          |                                                                         |
| Promoter's Equity*                          | Institutions Equity"                     | Foreian Equity*                                                         |
| 4.00                                        | 6.00                                     | 3.00                                                                    |
| Term Loans*                                 | Others*                                  | Total"                                                                  |
| 3.00                                        | 3.00                                     | 19.00                                                                   |
|                                             |                                          | The Total Means of Finance must be equal to the<br>Proposed Cost Total. |
|                                             |                                          |                                                                         |
| External Commercial Borrowing (ECB) Envisag | ged / Foreign Direct Investment (FDI)? * |                                                                         |

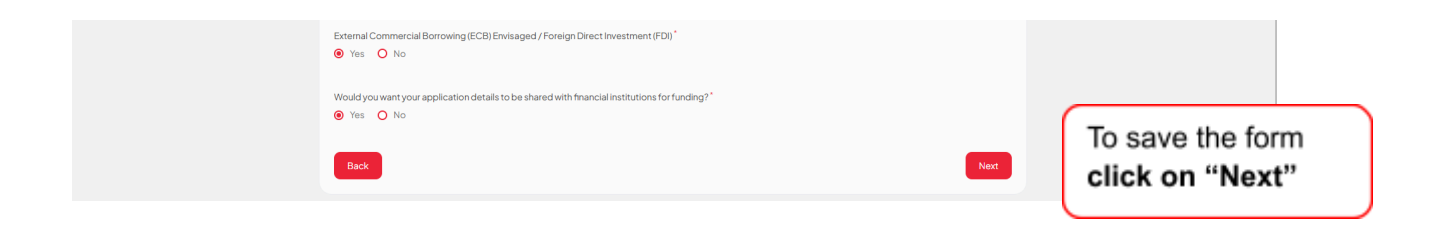

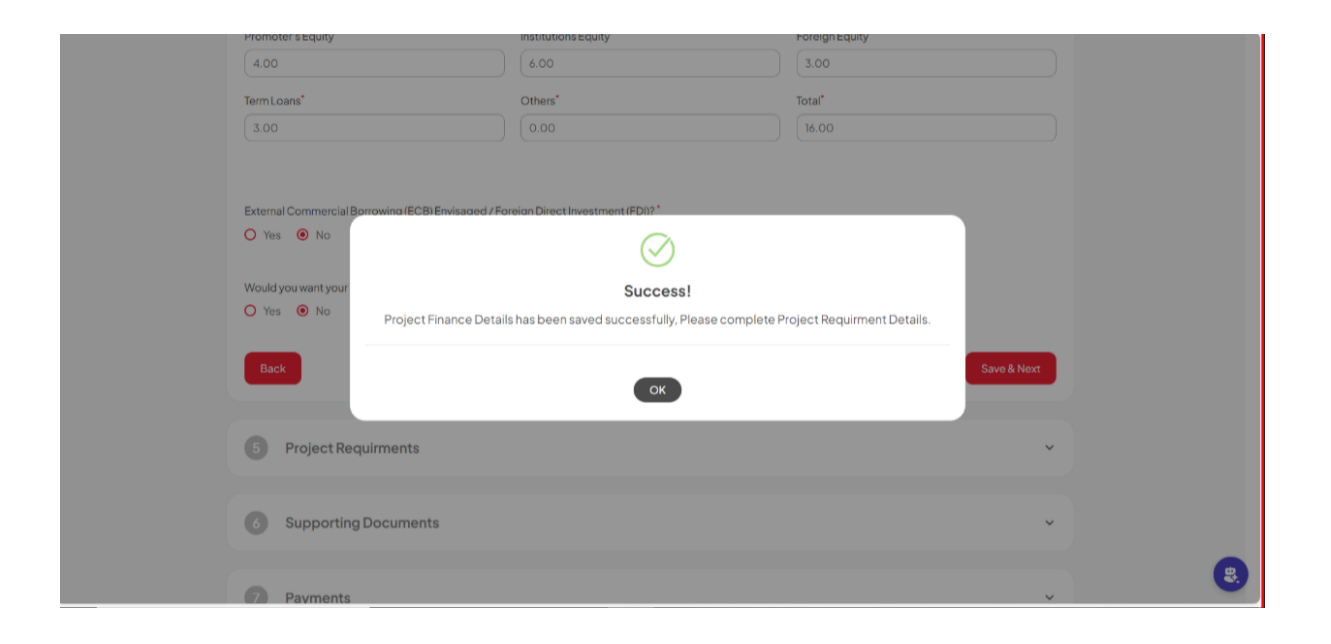

## 4.5. Project Requirements

| Rom            | Combined Application Form                                                                                                    |     |
|----------------|----------------------------------------------------------------------------------------------------|-----|
| ( <del>)</del> | Start a New Project Please fit the below Combined Application Form (CAF) to apply for in-Principle Approvals for your project View Guidelines | 50% |
| C              | Company Details                                                                                                    | ~   |
| C              | Authorised & Promoter Details                                                                                                    | ~   |
|                | Proposed Project Details                                                                                                    | ~   |
|                | Project Finance                                                                                                    | •   |
|                | Project Requirement                                                                                                    | · ) |
|                | 3 Supporting Documents                                                                                                    | •   |
|                | Payment                                                                                                    | •   |
|                | Application Signing                                                                                                    | •   |
|                | Summary                                                                                                    | •   |
|                |                                                                                                    |     |

## Note:

- There are two types of land agencies: 1. KIADB 2. Non-KIADB. If the investor selects the KIADB land type, they will be redirected to the KGIS portal, where they can choose three priority land parcels, which will then be populated in the form
- For non-KIADB land, select the district, taluk, hobli and village, enter the survey number, and click the search icon. This will show the available lands under the survey number in the land code dropdown

| stor                        |
|-----------------------------|
| estor                       |
| KIADB"                      |
| ia<br>/pe, they<br>directed |
| IS porta                    |
| il                          |

### **KGIS Portal**

#### Note:

• The investor must select the plot based on the priority levels: Priority 1, Priority 2, and Priority 3

#### **Priority 1:**

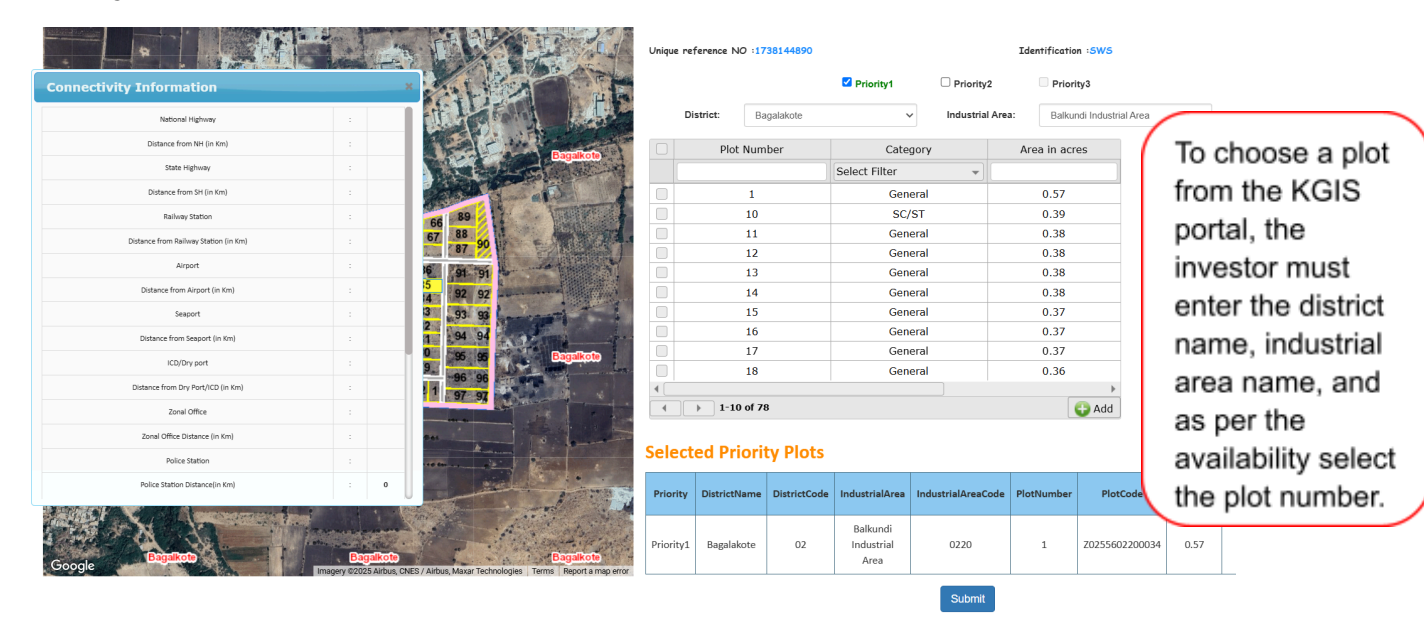

#### **Priority 2:**

| NH-44                      | Park-5                | Unique refere | nce NO :1738130023    | riority1 | I Priority2         | Edent | ification :SWS<br>ilority3 |
|----------------------------|-----------------------|---------------|-----------------------|----------|---------------------|-------|----------------------------|
|                            |                       | District:     | Bengaluru Rural       | ~        | Industrial<br>Area: | Be    | ngaluru Aerospace SE 🗸 🗸   |
|                            | And the second second |               | Plot Number           | r        | Category            |       | Area in acres              |
| uluru City Railway station |                       |               |                       | Select   | Filter              | •     |                            |
| 39.1                       |                       |               | 113                   |          | General             |       | 1.15                       |
|                            |                       |               | 114                   |          | General             |       | 1                          |
| lore International Airport |                       |               | 116                   |          | General             |       | 1                          |
| 22.6                       | 100-00-00             |               | 117                   |          | General             |       | 1                          |
| Mangalore Port             |                       |               | 119                   |          | General             |       | 1                          |
| mangatore rore             |                       |               | 120                   |          | General             |       | 1                          |
| 380                        | Contract of the       |               | 121                   |          | General             |       | 1                          |
|                            |                       |               | 134                   |          | General             |       | 1                          |
|                            |                       |               | 134                   |          | General             |       | 1                          |
|                            |                       | 4             | 139                   |          | General             |       | 1                          |
| DO3 Zone                   |                       |               | 1-10 of 45            |          |                     |       | CD Add                     |
|                            |                       |               |                       |          |                     |       |                            |
| BIAL PS                    |                       | Selected      | <b>Priority Plots</b> |          |                     |       |                            |
|                            |                       |               | Designed              | and Dev  | eloped By © KSRSA   | с.    |                            |

#### Priority 3:

| 119<br>altrrt (Rural)        |           | C.A-3<br>CA<br>SW-11<br>SW-14<br>SW-2-1<br>SW-2-P1 8<br>SW-39-I<br><b>1-10 of 9</b> | B<br>P<br>k 3-P<br>P2 | Gen<br>-<br>-<br>-<br>-<br>-<br>- | eral<br>eral<br>-<br>-<br>-<br>- | 2<br>4<br>2<br>1.89<br>1.99<br>0.82 | Add     |                       |           |                   |                     |   |
|------------------------------|-----------|-------------------------------------------------------------------------------------|-----------------------|-----------------------------------|----------------------------------|-------------------------------------|---------|-----------------------|-----------|-------------------|---------------------|---|
|                              | Select    | ed Priorit                                                                          | <b>DistrictCode</b>   | Industrial Area                   | Industrial Area Code             | PlotNumber                          |         | PlotCode              | TotalArea | Tentative<br>Cost |                     |   |
| Residential                  | Priority1 | Bagalakote                                                                          | 02                    | Balkundi<br>Industrial<br>Area    | 0220                             | 10                                  |         | 20255602200025        | 0.39      | 70                | undefined           |   |
| les Terms Report a map error | Priority2 | Bengaluru<br>Rural                                                                  | 21                    | Bengaluru<br>Aerospace SEZ        | 0005                             | 113;116                             | Z075830 | 005012820758300050133 | 2.15      | 280280            | undefined;undefined | Ê |
|                              | Priority3 | Bengaluru<br>Rural                                                                  | 21                    | Apparel Park<br>2nd Phase         | 0004                             | C.A-2                               |         | Z0758300040009        | 7.00      | null              | undefined           | Ê |
|                              |           |                                                                                     |                       | Su                                | hmit<br>esigned and Develo       | oped By © KS                        | RSAC.   |                       |           |                   |                     |   |

| Connectivity Information              |        |                                                                                                    | × 501 11 100           | Unique refere  | nce NO :1738130023   |           |            | Identification :SWS                      |
|---------------------------------------|--------|----------------------------------------------------------------------------------------------------|------------------------|----------------|----------------------|-----------|------------|------------------------------------------|
| National Highway                      |        | NII-648                                                                                                    | Residentia             |                | <b>2</b> 1           | Priority1 | Priority2  | Priority3                                |
| Distance from NH (in Km)              |        | 4.1                                                                                                    |                        | District:      | Bengaluru Rural      | ~         | Industrial | Арра                                     |
| State Highway                         |        |                                                                                                    |                        |                |                      |           | Area:      | Once the plot's                          |
| Distance from SH (in Km)              |        |                                                                                                    | aluru (Rural)          |                | Plot Number          |           | Category   |                                          |
| Railway Station                       |        | Doddaballapura railway station                                                                                                    |                        |                |                      | Select F  | ilter      | <ul> <li>priority details are</li> </ul> |
| Distance from Railway Station (in Km) |        | 3.2                                                                                                    |                        |                | C.A-1                |           | General    | submitted, the                           |
|                                       |        |                                                                                                    |                        |                | 2                    |           | General    | invector will                            |
| Airport                               |        | Bangalore International Airport                                                                                                    | Your Priority Plots su | bmitted succes | ssfully <sup>3</sup> |           | General    | investor win                             |
| Distance from Airport (in Km)         |        | 32.4                                                                                                    |                        | · ·            |                      |           | General    | receive a success                        |
| Seaport                               |        | Mangalore Port                                                                                                    |                        |                | 48                   |           |            | message                                  |
| Distance from Seaport (in Km)         |        | 361                                                                                                    | 119 /4                 |                | SW-2-P               |           |            | mooodige                                 |
|                                       |        |                                                                                                    |                        |                | SW-2-P1 & 3-P        |           |            | 1.99                                     |
| ICD/Dry port                          |        |                                                                                                    | aluru (Rural)          |                | SW-39-P2             |           |            | 0.82                                     |
| Distance from Dry Port/ICD (in Km)    |        |                                                                                                    |                        | 4              |                      |           |            | •                                        |
| Zonal Office                          |        | DO3 Zone                                                                                                    |                        |                | 1-10 of 9            |           |            | bbA 🕒                                    |
| Zonal Office Distance (in Km)         |        |                                                                                                    | -34                    | Selected       | Driority Diote       |           |            |                                          |
| Police Station                        |        | Doddaballapura Town PS                                                                                                    | U 👘 🦉                  | Selected       | renonty Plots        | >         |            |                                          |
|                                       | F# 0 B | The second of the second of th | Designed and Develo    | oped By © KSRS | SAC.                 |           |            |                                          |

### Note:

Once the priority plot details are successfully submitted in the **KGIS portal**, submitted details will be displayed on the SWS portal

| Contract Description                                                                                                    |                                                 |   |
|----------------------------------------------------------------------------------------------------|-------------------------------------------------|---|
| 5 Project Requirement                                                                                                    | ^                                               |   |
| and required for proposed project(in Acres)*                                                                                                    | Land Agency Type                                |   |
| 3                                                                                                    | KIADB Industrial Area (Karnataka Industrial Are |   |
|                                                                                                    |                                                 |   |
| PowerDetails                                                                                                    |                                                 |   |
|                                                                                                    |                                                 |   |
| Power required for the proposed project in KVA*                                                                                                    | Do you have any plans for captive generation    |   |
| 10                                                                                                    | Yes O No                                        |   |
|                                                                                                    |                                                 |   |
| Type of generation"                                                                                                    | Capacity Generation in KVA                      |   |
| DGset v                                                                                                    | 10                                              |   |
|                                                                                                    |                                                 |   |
|                                                                                                    |                                                 |   |
| Water Requirement                                                                                                    |                                                 |   |
|                                                                                                    |                                                 |   |
| Source of Water *                                                                                                    | Quantity (in KLPD)"                             |   |
| KIADB(Karnataka Industrial Areas Developm 💙                                                                                                    | 10                                              |   |
|                                                                                                    |                                                 |   |
|                                                                                                    | Add Water Details                               |   |
|                                                                                                    |                                                 |   |
| Pollution Control                                                                                                    |                                                 |   |
|                                                                                                    |                                                 |   |
| Type of Activity for Proposed Industry (As per                                                                                                    | Pollution Categories *                          |   |
| Construction of the second second sec | (Pad                                            |   |
| Cement (including cement clinker grinding/ ~                                                                                                    | Red                                             |   |
| Environment Clearance                                                                                                    |                                                 |   |
| <ul> <li>Ministry of Environment, Forest and Climate Chail</li> </ul>                                                                                                    | nge                                             |   |
| State Environment Impact Assessment Authority                                                                                                    |                                                 |   |
| 0 N/A                                                                                                    |                                                 | 3 |

**Note:** If the total investment exceeds 1000 Cr, the investor will be required to specify any special incentive they are seeking from the Government of Karnataka

| Incontive Sought                     | Incentive & Concessions Sought Over & above Policy (applicable for the Mega | Action      |                  |
|--------------------------------------|-----------------------------------------------------------------------------|-------------|------------------|
| Karnataka Aerospace Policy 2013–2023 | projects)       v       (demd)                                              | Add+        |                  |
| Back                                 |                                                                             | Save & Next | To save the form |
|                                      | -                                                                           |             | click on "Save 8 |

| Type of Activity for Proposed Industry (As per KSPCB Guidelines)*     Pollution Categories*       Cement (Including cement clinker grinding/ v     Red       Environment Clearance*     Ministry of Environment, Forest and Climate Change       State Environment Impact Assessment Authority     N/A |   |
|----------------------------------------------------------------------------------------------------|---|
| Incentive Sought from Go<br>Incentive Sought Incentive Sought Incentive Sought Project Requirment Details Saved succesfully, Please upload required documents Ramataka Aerospace Polic CK Back Save & Next                                                                                             |   |
| Supporting Documents     *       Payments     *                                                                                                    |   |
| Application Signing                                                                                                    | 8 |

**Note:** If it is non KIADB land, choose the Land Agency Type, District, Tehsil, Hobli, Village, and Survey Number. To select the Land Code, click the search button next to the Survey Number

| Land required for proposed project                                                      | (in Acres)* Land Ag                                                                                                    | jency Type"<br>re Industrial Park                                                           | District<br>Dakshina Ka                                           | nnada                                               | ~                  |                |
|-----------------------------------------------------------------------------------------|----------------------------------------------------------------------------------------------------|---------------------------------------------------------------------------------------------|-------------------------------------------------------------------|-----------------------------------------------------|--------------------|----------------|
| Tehsil/Taluk <sup>*</sup>                                                               | Hobli                                                                                                    |                                                                                             | Village/Town*                                                     |                                                     |                    |                |
| Belthangady                                                                             | <ul> <li>✓ Beltar</li> </ul>                                                                                                    | ngadi                                                                                       | ✓ Koyyuru                                                         |                                                     | ~                  |                |
| Survey No/Khata No <sup>*</sup>                                                         | Land Coo                                                                                                    | de                                                                                          |                                                                   |                                                     |                    |                |
| 123                                                                                     | Q 2347                                                                                                    |                                                                                             | ~                                                                 |                                                     |                    |                |
|                                                                                         | District: Dakshina Kann<br>Tehsil: Belthangady                                                                                                    | ıada                                                                                        |                                                                   |                                                     | Remarks            | and upload the |
| 1 8                                                                                     | Hobii: Beltangadi<br>Village: Koyyuru<br>Survey No: 123<br>Land Code: 2347<br>Land Owner Name: යන<br>ಗೌಡ, කාන්රායෑ විශ්,<br>Land Extent Owned: 0.                       | Acre Gunta<br>3 3<br>.94.0.0                                                                | FGunta Cent                                                       | 80                                                  | test<br>Zone*      | documents      |
| 1 Dipload Consent Letter *                                                              | Hobli: Beltangadi<br>Village: Koyyuru<br>Survey No: 123<br>Land Code: 2347<br>Land Owner Name: Case<br>rPord, area cda, rPord,<br>Land Extent Owned: 0.<br>Upload       | Acre Gunta<br>3 3<br>.94.0.0<br>Sketch •                                                    | FGunta Cent                                                       | 80                                                  | Zone*              | documents      |
| 1 Dioad Consent Letter *                                                                | Hobil: Beltangadi<br>Village: Koyyuru<br>Survey, No: 123<br>Land Code: 2347<br>Land Code: 2347<br>Land Code: 2347<br>Land Code: 2347<br>Land Extent Owned: 0.<br>Upload | Acre Gunta<br>3 3<br>94.0.0<br>Sketch •<br>Sefile structured_prev_012025                    | FGunta Cent<br>2 2<br>2<br>Upload RTC*                            | 80<br>structured_prev_012                           | Test<br>Zone*<br>1 | documents      |
| 1 Duload Consent Letter *<br>Choose File structured_prev_0<br>Upload Agreement to Sel * | Hobi: Baltangad<br>Village: Koyuu<br>Survey No: 123<br>Land Code: 2247<br>Land Code: 2247<br>Land Extent Owned 0.<br>Land Extent Owned 0.                               | Acre Gunta<br>3 3<br>Sketch *<br>Sketch structured_prev_012025<br>fLocal Planning Authority | FGunta Cent<br>2 2<br>Upload RTC*<br>Choose File<br>Distance bety | 80<br>structured_prev_012<br>ween site and Heritage | Test<br>Zone*<br>1 | documents      |

| Land Use as per Zoning R                                                                                                    | egulation                   |                                                                                | Surrounding                                             | Land/Building         | Use                  | CRZ       | Classifica | uon         |          |  |
|----------------------------------------------------------------------------------------------------|-----------------------------|--------------------------------------------------------------------------------|---------------------------------------------------------|-----------------------|----------------------|-----------|------------|-------------|----------|--|
| Residential Zone                                                                                                    |                             |                                                                                | Residenti                                               | ial Zone              |                      |           |            |             |          |  |
| Commercial Zone                                                                                                    |                             |                                                                                | Commerce                                                | cial Zone             |                      |           |            |             |          |  |
| Industrial Zone                                                                                                    |                             |                                                                                | Industrial                                              | Zone                  |                      |           | CRZ1       |             |          |  |
| Public/Semi Public Zo                                                                                                    | ne                          |                                                                                | D Public/Se                                             | emi Public Zone       |                      | 0.0       | CRZ2       |             |          |  |
| Park and Open Zone                                                                                                    |                             |                                                                                | U Park and                                              | OpenZone              |                      | 00        | CRZ3       |             |          |  |
| U Public Utility Zone                                                                                                    |                             |                                                                                | U Public Uti                                            | ility Zone            |                      | 01        | A          |             |          |  |
| Iraffic and Iransport 2                                                                                                    | one                         |                                                                                | U Trathe and                                            | d Iransport Zon       | 0                    |           |            |             |          |  |
| Agricultural zone                                                                                                    |                             |                                                                                | - Agricultur                                            | raizone               |                      |           |            |             |          |  |
|                                                                                                    |                             |                                                                                |                                                         |                       |                      |           |            | Save Land   | dDetails |  |
|                                                                                                    |                             |                                                                                |                                                         |                       |                      |           |            |             | _        |  |
| Land Required                                                                                                    | Land Agency Type            | District                                                                       | Tehsil/Taluk                                            | Hobli                 | Place/Village/Town   | Land Code | LPA        | Heritage [  | Distance |  |
| 0.000741316144401496                                                                                                    | Private Industrial Park     | Bagalkote                                                                      | Bagalkote                                               | Bagalakota            | Bagalakota           | 1592      | demo       | 10          |          |  |
|                                                                                                    |                             |                                                                                |                                                         |                       |                      |           |            |             | •        |  |
|                                                                                                    |                             |                                                                                |                                                         |                       |                      |           |            |             |          |  |
| Power Details                                                                                                    | posed project in KVA*       | Do you haw of power?*                                                          | e any plans for o                                       | captive generat       | ion                  |           |            |             |          |  |
| Power Details                                                                                                    | posed project in KVA*       | Do you haw<br>of power?*<br>Yes                                                | e any plans for o                                       | captive generat       | ion                  |           |            |             |          |  |
| Power Details                                                                                                    | posed project in KVA*       | Do you haw<br>of power?*<br>• Yes C<br>Capacity G                              | e any plans for o                                       | captive generat       | ion                  |           |            |             |          |  |
| Power Details Power required for the prop 10 Sype of generation* DGset                                                            | coosed project in KVA*      | Do you haw<br>of power?*<br>• Yes C<br>Capacity G<br>10                        | e any plans for o<br>D No<br>eneration in KV            | captive generati<br>A | ion                  |           |            |             |          |  |
| Power Details Power required for the prop 10 Yype of generation* DGset                                                            | v                           | Do you haw<br>of power?"<br>• Yes C<br>Capacity G<br>10                        | e any plans for o                                       | captive generati      | ion                  |           |            |             |          |  |
| Power Details Power required for the prop TO Vater Requirement                                                                    | v                           | Do you haw<br>of power?*<br>Yes C<br>Capacity G<br>10                          | e any plans for o                                       | captive generat       | ion                  |           |            |             |          |  |
| Power Details Power required for the prop 10 10 10 DOset Water Requirement Source of Water *                                      | bosed project in KVA*       | Do you haw<br>of power?"<br>Yes C<br>Capacity G<br>10<br>Quantity (in          | e any plans for o<br>D No<br>eneration in KV<br>(KLPD)* | captive generat       | ion                  |           |            |             |          |  |
| Power Details Power required for the prop 10 10 Use of generation Deset Water Requirement Source of Water * WBRWWater Brevare De  | cosed project in KVA*       | Do you haw<br>of power?"<br>• Yes C<br>Capacity G<br>10<br>Quantity (in<br>1d  | e any plans for o<br>D No<br>eneration in KV<br>KLPD)*  | captive generat       |                      |           |            |             |          |  |
| Power Details Power required for the proof 10 10 Doset Water Requirement Source of Water* WRD/Water Resource De                   | posed project in KVA*     v | Do you haw<br>of power?"<br>• Yes (<br>Capacity G<br>10<br>Quantity (in<br>14  | e any plans for o<br>No<br>eneration in KV<br>KLPD)*    | Captive generat       | ion                  |           |            |             |          |  |
| Power Details Power required for the prop 10 10 Use of generation DGset Water Requirement Source of Water * WRD(Water Resource De | partment)                   | Do you haw<br>of power?"<br>• Yes C<br>Capacity G<br>10<br>Quantity (in<br>14  | e any plans for o<br>D No<br>eneration in KV<br>(KLPD)* | captive generat       |                      |           | Add        | Water Detai | 19       |  |
| Power Datalis Power required for the proo 10 10 Uppe of generation* Doset Vater Requirement Source of Water* Source of Water      | pattment)                   | Do you have<br>of power?"<br>• Yes (<br>Capacity G<br>10<br>Quantity (in<br>14 | e any plans for o                                       | A Quantity            | ion                  |           | Add        | Water Detai | Is       |  |
| Power Details Power required for the prop 10 10 DOset Water Requirement Source of Water* Source of Water                          | partment)                   | Do you haw<br>of power?"<br>Yes C<br>Capacity G<br>10<br>Quantity (in<br>14    | e any plans for of                                      | Quantity              | on<br>S<br>y (nKLPD) |           | Add1       | Water Detai | 15       |  |

| To save land and    |
|---------------------|
| water details click |
| on "Save Land       |
| Details" & "Add     |
| water details"      |
| respectively and    |
| the details will be |
| displayed in the    |
| tabular form        |
|                     |

| Pollution Control                                                                       |                                  |  |
|-----------------------------------------------------------------------------------------|----------------------------------|--|
| Type of Activity for Proposed Industry ( As per KSPCB Guidelines)*                      | Pollution Categories*            |  |
| Existing                                                                                | Abc                              |  |
| Environment Clearance * <ul> <li>Ministry of Environment, forest and Climate</li> </ul> |                                  |  |
| Change                                                                                  |                                  |  |
| State Environment Impact Assessment Authority     N/A                                   |                                  |  |
|                                                                                         |                                  |  |
| Incentive Sought from Govt. of Karnataka                                                |                                  |  |
|                                                                                         |                                  |  |
| Back                                                                                    | To save the form <b>click on</b> |  |
|                                                                                         | "Next"                           |  |

# 4.6. Supporting Documents

| Herne    |                                                                                                    | •••••••••••••••••••••••••••••••••••••• |
|----------|----------------------------------------------------------------------------------------------------|----------------------------------------|
| ₽ S<br>1 | Start a New Project lease fil the below Combined Application Form (CAF) to apply for In-Principle Approvals for your project leave Guidelines | 60%                                    |
| C        | Company Details                                                                                                    | ×                                      |
| C        | Authorised & Promoter Details                                                                                                    | v                                      |
| e        | Proposed Project Details                                                                                                    | •                                      |
| e        | Project Finance                                                                                                    | ·                                      |
|          | Project Requirement                                                                                                    | ~                                      |
| C        | Supporting Documents                                                                                                    | •                                      |
|          | Payment                                                                                                    | ×                                      |
|          | Application Signing                                                                                                    | v                                      |
|          | Summary                                                                                                    | v                                      |

| SI.No | Document Name                                                     | Upload                                                                                                    | Date Uploaded          | View |                     |
|-------|-------------------------------------------------------------------|----------------------------------------------------------------------------------------------------|------------------------|------|---------------------|
| 1     | Pan card of Promoter/ Company                                     | Choose File Test PDF.pdf                                                                                                    | 12/24/2024 12:43:35 PM | ۵    |                     |
| 2     | Authorisation Letter                                              | Choose File Test PDF.pdf                                                                                                    | 12/24/202412:43:35 PM  | ۲    | All the uploaded    |
| 3     | Detailed Project Report                                           | Choose File Test PDF.pdf                                                                                                    | 12/24/202412:43:35 PM  | ۲    | documents must      |
| 4     | IT Return of Individual Promoter                                  | Choose File Test PDF.pdf                                                                                                    | 12/24/202412:43:35 PM  | ۲    | be digitally signed |
| 5     | Memorandum and Article of Association Company/ Form 32            | Choose File Test PDF.pdf                                                                                                    | 12/24/202412:43:35 PM  | ۲    | by the authorized   |
| 6     | CA Certified Net worth Statement of Each Individual Promoter/Dire | ctor Choose File Test PDF.pdf                                                                                                    | 12/24/202412:43:35 PM  | ۲    | signatory           |
| 7     | Project Implementation Schedule                                   | Choose File Test PDF.pdf                                                                                                    | 12/24/202412:43:35 PM  | ۲    |                     |
| 8     | Project Layout Map                                                | Choose File Test PDF.pdf                                                                                                    | 12/24/2024 12:43:35 PM | ۲    |                     |
| Bac   | To procee                                                         | en of a work where the state of a constant of a state of a state o | form,                  | Next |                     |

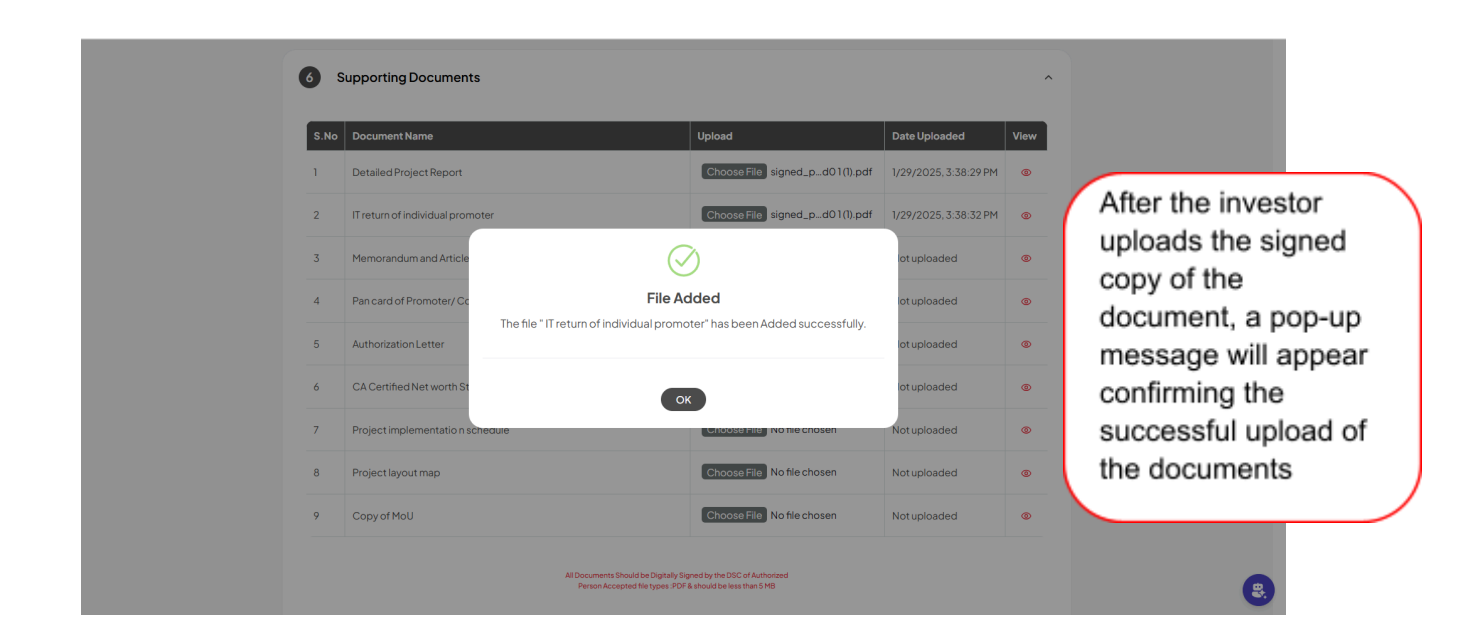

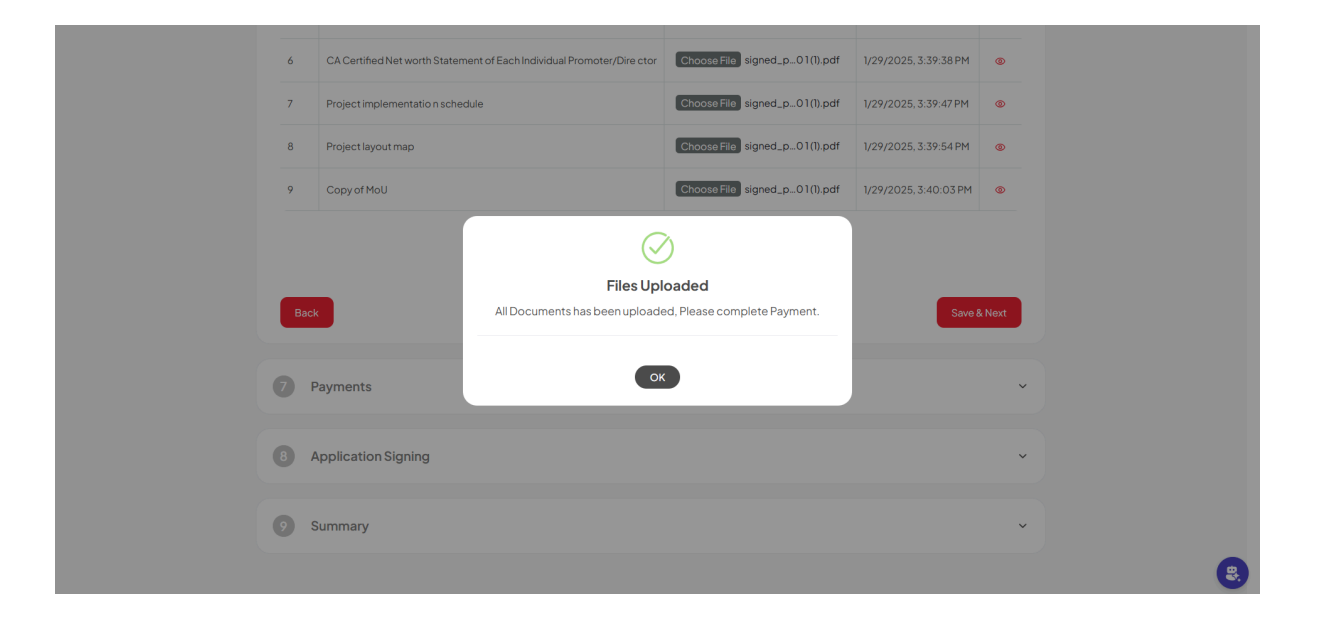

## The following is a list of documents required to complete the CAF:

| Docum<br>ent<br>Name                                                       | Doc<br>ume<br>nt<br>List<br>Pro<br>prie<br>try | Part<br>ners<br>hip<br>Firm | Priva<br>te<br>sect<br>or<br>unde<br>rtaki<br>ng<br>Publi<br>c<br>Limit<br>ed<br>Com<br>pany | Priva<br>te<br>sect<br>or<br>unde<br>rtaki<br>ng<br>Priva<br>te<br>Limit<br>ed<br>Com<br>pany | Joint<br>Sect<br>or<br>Und<br>ertak<br>ing | Coo<br>perat<br>ive<br>Unde<br>rtaki<br>ng | Publi<br>c<br>Sect<br>or<br>Und<br>ertak<br>ing | On<br>e<br>Per<br>son<br>Co<br>mp<br>any | Sec<br>tion<br>8<br>Co<br>mp<br>any | LLP | Tr<br>u<br>st | Ot<br>her<br>s<br>(PI<br>ea<br>se<br>Sp<br>eci<br>fy) |
|----------------------------------------------------------------------------|------------------------------------------------|-----------------------------|----------------------------------------------------------------------------------------------|-----------------------------------------------------------------------------------------------|--------------------------------------------|--------------------------------------------|-------------------------------------------------|------------------------------------------|-------------------------------------|-----|---------------|-------------------------------------------------------|
| Brief<br>note on<br>the<br>present<br>activitie<br>s of the<br>compa<br>ny | Μ                                              | Μ                           | Μ                                                                                            | Μ                                                                                             | Μ                                          | Μ                                          | Μ                                               | Μ                                        | Μ                                   | M   | Μ             | Μ                                                     |
| Project<br>layout<br>map                                                   | М                                              | М                           | М                                                                                            | М                                                                                             | М                                          | М                                          | М                                               | М                                        | М                                   | М   | М             | М                                                     |
| Project<br>implem<br>entatio<br>n<br>schedul<br>e                          | Μ                                              | Μ                           | Μ                                                                                            | Μ                                                                                             | Μ                                          | Μ                                          | Μ                                               | Μ                                        | Μ                                   | М   | Μ             | Μ                                                     |
| Detaile<br>d<br>Project<br>Report                                          | Μ                                              | М                           | Μ                                                                                            | Μ                                                                                             | Μ                                          | Μ                                          | М                                               | Μ                                        | Μ                                   | Μ   | М             | M                                                     |
| IT<br>return<br>of<br>individ<br>ual<br>promot<br>er                       | Μ                                              | Μ                           | Μ                                                                                            | Μ                                                                                             | Μ                                          | М                                          | М                                               | Μ                                        | Μ                                   | М   | Μ             | NA                                                    |

| CA<br>Certifie<br>d Net<br>worth<br>Statem<br>ent of<br>Each<br>Individ<br>ual<br>Promot<br>er/Direc<br>tor | Μ                                       | Μ                                       | Μ                                       | Μ                                       | Μ                                       | Μ                                       | Μ                                       | Μ                                        | Μ                                   | Μ                      | Μ                   | NA |
|----------------------------------------------------------------------------------------------------|-----------------------------------------|-----------------------------------------|-----------------------------------------|-----------------------------------------|-----------------------------------------|-----------------------------------------|-----------------------------------------|------------------------------------------|-------------------------------------|------------------------|---------------------|----|
| Pan<br>card of<br>Promot<br>er/<br>Compa<br>ny                                                              | Μ                                       | Μ                                       | Μ                                       | Μ                                       | Μ                                       | Μ                                       | Μ                                       | Μ                                        | Μ                                   | М                      | М                   | NA |
| Audited<br>Accoun<br>t<br>Report<br>Of The<br>concer<br>n                                                   | M If<br>BS<br>>y<br>ear<br>els e<br>N M | M If<br>BS<br>>y<br>ear<br>els e<br>N M | M If<br>BS<br>>y<br>ear<br>els e<br>N M | M If<br>BS<br>>y<br>ear<br>els e<br>N M | M If<br>BS<br>>y<br>ear<br>els e<br>N M | M If<br>BS<br>>y<br>ear<br>els e<br>N M | M If<br>BS<br>>y<br>ear<br>els e<br>N M | M If<br>BS<br>≥y<br>ear<br>e S<br>e<br>M | M If<br>BS<br>≥y<br>els<br>e N<br>M | М ff B S > уеагеßе Z Z | MTB S ^ Y g w w T M | NA |
| Partner<br>ship<br>deed/<br>Registr<br>ation of<br>Firms                                                    | NA                                      | Μ                                       | NA                                      | NA                                      | NA                                      | NA                                      | NA                                      | NA                                       | NA                                  | N<br>A                 | N<br>A              | NA |
| Incorpo<br>ration<br>certific<br>ate<br>issued<br>by ROC                                                    | NA                                      | NA                                      | Μ                                       | Μ                                       | Μ                                       | NA                                      | Μ                                       | Μ                                        | Μ                                   | Μ                      | N<br>A              | NA |

| Memor<br>andum<br>and<br>Article<br>of<br>Associ<br>ation<br>Compa<br>ny/For<br>m 32 | NA | NA                                | Μ                                 | Μ                                 | Μ                                 | NA                                | Μ                                 | Μ                                         | Μ                                         | Μ                             | N A                      | NA |
|--------------------------------------------------------------------------------------|----|-----------------------------------|-----------------------------------|-----------------------------------|-----------------------------------|-----------------------------------|-----------------------------------|-------------------------------------------|-------------------------------------------|-------------------------------|--------------------------|----|
| CA<br>Certifie<br>d Net<br>worth<br>Statem<br>ent of<br>the<br>Compa<br>ny           | NA | M If<br>BS><br>year<br>else<br>NM | M If<br>BS><br>year<br>else<br>NM | M If<br>BS><br>year<br>else<br>NM | M If<br>BS><br>year<br>else<br>NM | M If<br>BS><br>year<br>else<br>NM | M If<br>BS><br>year<br>else<br>NM | M If<br>BS<br>><br>yea<br>r<br>else<br>NM | M If<br>BS<br>><br>yea<br>r<br>else<br>NM | Σ If B S ゝ y e a r e ls e Z Z | М ff B S > Уеа e s e Z M | Μ  |
| Authori<br>zation<br>Letter                                                          | М  | Μ                                 | Μ                                 | Μ                                 | Μ                                 | Μ                                 | Μ                                 | Μ                                         | М                                         | М                             | М                        | NA |
| Registr<br>ation<br>Certific<br>ate of<br>Co-<br>Operati<br>ve<br>Society<br>/Trust  | NA | NA                                | NA                                | NA                                | NA                                | Μ                                 | NA                                | NA                                        | NA                                        | N A                           | Μ                        | NA |
| Society<br>By Law                                                                    | NA | NA                                | NA                                | NA                                | NA                                | Μ                                 | NA                                | NA                                        | NA                                        | N<br>A                        | М                        | NA |

## 4.7. Payment

| in the second second second second second second second second second second second second second second second |                                                                                                    | *        |
|----------------------------------------------------------------------------------------------------|----------------------------------------------------------------------------------------------------|----------|
| 문 S<br>Pi<br>보                                                                                                  | tart a New Project lease fil the below Combined Application Form (CAF) to apply for In-Principle Approvals for your project leave Guidelines | 70%      |
| ٢                                                                                                    | Company Details                                                                                                    | •        |
| ٢                                                                                                    | Authorised & Promoter Details                                                                                                    | ~        |
| ٢                                                                                                    | Proposed Project Details                                                                                                    | •        |
| ٢                                                                                                    | Project Finance                                                                                                    | •        |
| •                                                                                                    | Project Requirement                                                                                                    | ~        |
| ٢                                                                                                    | Supporting Documents                                                                                                    | ×        |
| 2                                                                                                    | Payment                                                                                                    | <b>~</b> |
| 8                                                                                                    | Application Signing                                                                                                    | ~        |
| 2                                                                                                    | Summary                                                                                                    | v )      |

#### Note:

- In case the source of Land is KIADB, a fee of Rs 2000 will be charged from the investor in addition to the CAF application fees. The investor will have the option to pay the fees using PayGov payment gateway
- In case the source of Land is Non KIADB, the investor will have the option to pay the application fees (calculated based on the social category<sup>1</sup> of the unit & the investment) using PayGov or HDFC/ Razorpay payment gateway

|                | Supporting Documents     v                         |                                           |                     |                              |                  |                       |                 |  |
|----------------|----------------------------------------------------|-------------------------------------------|---------------------|------------------------------|------------------|-----------------------|-----------------|--|
| 7              | Payment                                            |                                           |                     |                              |                  |                       | ^               |  |
| Applic<br>#004 | ation No<br>1562485                                | Company Name<br>HCC SAMSUNG JOINT VENTURE | Applicati<br>Genera | on Category                  | Pri<br>45        | oject Cost<br>0000000 |                 |  |
| Depart         | tment                                              |                                           | Total Paid          | fill Date                    | Payable Amount   | Тах                   | Total           |  |
| Karnati        | aka Industrial Area Develo                         | pment Board                               | 0                   |                              | 47200            | 7200.00               | 23,600          |  |
| Karnata        | ika Industrial Area Develo                         | pment Board                               | 0                   |                              | 2000             | 0                     | 2,000           |  |
| Previou        | is Payment Details                                 |                                           |                     |                              |                  | Pa                    | ay Using PayGov |  |
| SI.no          | Payment Mode                                       | UTR Number/Bank Transaction Number        |                     | Amount                       | Date of Payment  | Рау                   | rment Status    |  |
|                |                                                    | DEFO00035000050035000 (D) (JE0010314      |                     | 1200.00 2024-12-29TI8:30:00Z |                  | 0:00Z Success         |                 |  |
| 1              | Pay Using PayGov                                   | DEEC9CC7F02CD5B0758224B161F8B123M         | KAL                 |                              |                  |                       |                 |  |
| 1              | Pay Using PayGov<br>Pay Using PayGov               | MKOAUOD2CD5B0758224B161F8B123MKA          |                     | 1400.00                      | 2024-12-29118:30 | 00Z                   | Success         |  |
| 1<br>2<br>3    | Pay Using PayGov Pay Using PayGov Pay Using PayGov | DEECVCU/FU2CUSB0758224BI6IF8BI23MKA       |                     | 1400.00<br>2400.00           | 2024-12-29T18:30 | 00Z                   | Success Pending |  |

| Application No:<br>300120251034                                |                             | Company Name:<br>HCC SAMSUNG J | JOINT VENTURE      | Application Category:<br>General      |                 | Project Co<br>500000     | st:<br>0000000 | 0                                             |
|----------------------------------------------------------------|-----------------------------|--------------------------------|--------------------|---------------------------------------|-----------------|--------------------------|----------------|-----------------------------------------------|
| Department                                                     |                             |                                |                    | Total Paid Till Date                  | Payable Amo     | ount                     | Тах            | Total                                         |
| Karnataka Udyog M                                              | litra                       |                                |                    | 0                                     | 1770000         |                          |                | 1770000                                       |
| Karnataka Industrial                                           | I Area Development Bo       | ard                            |                    | 0                                     | 2,000           |                          | 0              | 2,000                                         |
|                                                                |                             |                                |                    |                                       |                 |                          |                | 1772000                                       |
|                                                                |                             |                                |                    |                                       |                 |                          | Pa             | iy Using PayGov                               |
| Processing Fees                                                | Tax                         | Total                          | Total Paid Till Da | ite Payable Amoun                     | t Paym          | ent Status               | P              | ly Using PayGov                               |
| Processing Fees                                                | <b>Tax</b> 270000.00        | <b>Total</b><br>1770000        | Total Paid Till Da | ite Payable Amoun                     | t Paym<br>Pendi | ent Status<br>ng         |                | ly Using PayGov<br>Action<br>Pay Now          |
| Processing Foes<br>1500000<br>Previous Payment<br>S. No Paymen | Tax<br>270000.00<br>Details | Total<br>1770000               | Total Paid Till De | te Payable Amoun<br>1770000<br>Amount | t Paym<br>Pendi | ent Status<br>ng<br>ient | Payme          | Iv Using PayGov                               |
| Processing Fees 1500000 Previous Payment S.No Paymen Back      | Tax<br>270000.00<br>Details | Total<br>1770000               | Total Paid Till De | te Payable Amoun<br>1770000<br>Amount | t Paym<br>Pendi | ent Status<br>ng<br>Hent | Payme          | ketion<br>Pay Now<br>nt Status<br>Save & Next |

| <br>Application No:<br>300120251034                                                                                                   | Company Name:<br>HCC SAMSUNG JOINT VENTURE                                                | Application Category:<br>General |                                     | Project Cost:<br>500000000 | 000                                             |                                                     |
|----------------------------------------------------------------------------------------------------|-------------------------------------------------------------------------------------------|----------------------------------|-------------------------------------|----------------------------|-------------------------------------------------|-----------------------------------------------------|
| Department                                                                                                    |                                                                                           | Total Paid Till Date             | Payable Amour                       | ıt Tax                     | Total                                           |                                                     |
| Karnataka Udyog Mitra                                                                                                    |                                                                                           |                                  |                                     |                            |                                                 |                                                     |
| Karnataka Industrial Area Development                                                                                                 | Board                                                                                     |                                  |                                     |                            |                                                 |                                                     |
|                                                                                                    |                                                                                           |                                  |                                     |                            |                                                 |                                                     |
| Processing Fees Tax<br>1500000 270000.00<br>Previous Payment Details<br>S.No Payment Mode UT<br>Book<br>Book<br>3 Application Signing | Total Total Paid TEI Da<br>12 X<br>Enter Amount:<br>220000<br>Number<br>Rywith Razorpay R | te Pryskie Amount                | Peymen<br>Pending<br>Pate of Paymen | t Status                   | Action<br>Pay Now<br>nent Status<br>Save & Next | The investor must<br>enter the amount to<br>confirm |
| 9 Summary                                                                                                    |                                                                                           |                                  |                                     |                            |                                                 |                                                     |
|                                                                                                    |                                                                                           |                                  |                                     |                            |                                                 |                                                     |

Payment Gateway for investors (whose land source is non KIADB): HDFC/Razorpay/PayGov

|                                             |              |                 |         | - Carry |
|---------------------------------------------|--------------|-----------------|---------|---------|
|                                             |              |                 |         |         |
|                                             |              |                 |         |         |
|                                             | 0            | 1770000         |         |         |
| t Board H HDFC Collect I                    | Now to ×     | 2,000           |         |         |
| Pay Using HDFC Bank                         | Í            | `               |         |         |
| Pay using Card<br>Only HDFC credit card     | ds supported |                 |         |         |
| Tote Pay using Card<br>Only HDFC debit card | ds supported | Payment Statu   |         |         |
| Cards, Netbanking, And Pa                   | ayLater      | Pending         | Pay Now |         |
| Card                                        |              |                 |         |         |
| Netbanking<br>All Indian banks              |              | Date of Payment |         |         |
| Pay Later<br>LazyPay, ICICI, FlexiP         | Pay & more   |                 |         |         |
|                                             |              | 1               |         |         |
| ₹ 2,70,000<br>View Details                  | Pay Now      |                 |         |         |
|                                             |              |                 |         |         |
|                                             |              |                 |         |         |
| Powered By Colle                            | ect Now 🕾    |                 |         |         |

| SURCEAS       |                                                  | Gov India                                                |
|---------------|--------------------------------------------------|----------------------------------------------------------|
| T Net Banking | Payment Mode - Net Banking                       | Transaction Details                                      |
| Wallet        |                                                  | Merchant Name                                            |
| 니르바<br>UPI    | HOFO BANK ØICICI Bank Cokotak                    | Karnataka Udyog Mitra (KUM)<br>Service Description       |
| Credit Card   |                                                  | Investor Registration Transaction ID kum1738238156       |
| NEFT/RTGS     | Other Bank                                       | Bill Amount ₹270000<br>Transaction Fees [Incl. GST] ① ₹0 |
|               | Pay Now Cancel                                   | Total Amount Payable<br>₹270000                          |
|               |                                                  |                                                          |
|               |                                                  |                                                          |
|               |                                                  |                                                          |
|               |                                                  |                                                          |
|               |                                                  |                                                          |
|               | Verified by textercare. RuPay SafeKey Discussion |                                                          |

Payment Gateway for investors (whose land source is KIADB): PayGov

The fees applicable for the CAF application, based on the investment, are listed below:

| Project Cost                                    | For General<br>Category<br>(With Tax) in<br>Rs. | For SC/ST, Women, Minorities,<br>Backward classes (1 & 2A), Physically<br>challenged, Ex-Servicemen Category<br>Entrepreneurs (With out tax) In Rs. |
|-------------------------------------------------|-------------------------------------------------|----------------------------------------------------------------------------------------------------|
| Up to 1 Cr                                      | Rs.1,180                                        | Rs.590                                                                                                    |
| above 1 Cr up to 5 Cr                           | Rs.2,360                                        | Rs.1,180                                                                                                    |
| above 5 Cr up to 10 Cr                          | Rs.5,900                                        | Rs.2,950                                                                                                    |
| above 10 Cr up to<br>14.99 Cr                   | Rs.11,800                                       | Rs.5,900                                                                                                    |
| Projects above Rs.15<br>Cr and up to Rs.30 Cr   | Rs.23,600                                       | Rs.11,800                                                                                                    |
| Projects above Rs.30<br>Cr and up to Rs.50 Cr   | Rs.47,200                                       | Rs.23,600                                                                                                    |
| Projects above Rs.50<br>Cr and up to Rs.100 Cr  | Rs.1,18,000                                     | Rs.59,000                                                                                                    |
| Projects above Rs.100<br>Cr and up to Rs.250 Cr | Rs.2,36,000                                     | Rs.1,18,000                                                                                                    |
| Projects above Rs.250<br>Cr and up to Rs.500 Cr | Rs.3,54,000                                     | Rs.1,77,000                                                                                                    |

| Projects above Rs.500<br>Cr and up to Rs.1,000 |             |             |
|------------------------------------------------|-------------|-------------|
| Cr                                             | Rs.5,31,000 | Rs.2,65,000 |

# 4.8. Application Signing

| Home           | El Combined Agentación (* 1997)                                                                                                    |     |
|----------------|----------------------------------------------------------------------------------------------------|-----|
| ₽ S<br>Pi<br>X | Start a New Project Issae fill the below Combined Application Form (CAF) to apply for In-Principle Approvals for your project Iew Guidelines | 80% |
| ٩              | Company Details                                                                                                    | ×   |
| ٩              | Authorised & Promoter Details                                                                                                    | ·   |
| ٩              | Proposed Project Details                                                                                                    | ·   |
| ٩              | Project Finance                                                                                                    | ×   |
| ٢              | Project Requirement                                                                                                    | ·   |
| ٢              | Supporting Documents                                                                                                    | ×   |
| ٩              | Payment                                                                                                    | ×   |
|                | Application Signing                                                                                                    | Ţ.  |
| Q              | Summary                                                                                                    | •   |

#### Note:

The investor can sign the application in two ways: either using DSC or through Aadhar

| If the investor signs the                  | 8 Application Signing          |
|--------------------------------------------|--------------------------------|
| application using DSC,                     | Sign Application Using"        |
| they should select the                     | DSC O Aadhaar                  |
| DSC option and enter                       | Tokens Certifications Password |
| the token number, certification, password, | 10000 C abc 12344              |
| and then click on                          | Back Provider Next             |
| "Next.                                     |                                |
|                                            | Summary ~                      |
|                                            |                                |

| If the investor signs the | Application Signing                                                                                                    |
|---------------------------|----------------------------------------------------------------------------------------------------|
| application using         | gn Application Using <sup>®</sup>                                                                                                    |
| Aadhaar, they should      |                                                                                                    |
| select the Aadhaar        | I hereby consent to authenticate myself using the Aachaar-based authentication system and provide my Aachaar number/VIDUD Token along with One-Ime Phi(OTP)/Ime-based One-Ime Phasword (TOTP) data for the purpose of e-signing. I understand that the OTP/OTPI provide will be used solely for authenticating my identity via the Aachaar Authentication system and to obtain my e-KrC through the Aachaar e-KrC service for the exclusive purpose of e-signing. |
| option and provide their  | e Sign Using Aadhaar                                                                                                    |
| consent and then click    | Back                                                                                                    |
| on "Next.                 |                                                                                                    |
|                           | Summary v                                                                                                    |
|                           |                                                                                                    |

### **Preview**

#### Note

Before submitting the combined application form, the investor can review the details they have entered using the preview option

| Currentine Document                                                                          | a onén.                                                                               |                                                                                                 |                                                               |
|----------------------------------------------------------------------------------------------|---------------------------------------------------------------------------------------|-------------------------------------------------------------------------------------------------|---------------------------------------------------------------|
| Company Details                                                                              |                                                                                       |                                                                                                 |                                                               |
| CAF Code<br>2902025/506<br>Pirmary Activity<br>Mandratuting<br>05T Number<br>27AACC52345KI28 | Proposal Type<br>New Project<br>CIN/LPN<br>LIZ345AA1234AAA123456<br>PAN<br>AAAPA1334A | Company Name<br>HCC SAMSUNG JOINT VENTURE<br>Is a Startup?<br>Yes<br>Country of Origin<br>India | Business Start Date<br>August 15, 1993<br>Have OST No?<br>Yes |
| Corporate Address<br>DOI,<br>doinedun,<br>Karratata,<br>tag<br>248001                        | Mobile<br>9676543212                                                                  | Email<br>abcgabc.com                                                                            |                                                               |
| Correspondence Ac<br>Address<br>Dor,<br>dehradun,<br>Kontrata,<br>m<br>248001                | idress<br>Mobile<br>9876543212                                                        | Email<br>abc@abc.com                                                                            |                                                               |
| Promoter/ Proprieto                                                                          | or Details                                                                            |                                                                                                 |                                                               |
| WHY INVEST IN KARNATAKA<br>Strong Industrial Base                                            | KEY INDUSTRIES<br>Auto & Electric Vehicles                                            | HOW WE HELP<br>About Invest Karnataka                                                           | KARNATAKA - STATE AT A GLANCE<br>Growth Story & Achievements  |

| 6 Supporting Documents                                                                                                    |                                           |                    |
|----------------------------------------------------------------------------------------------------|-------------------------------------------|--------------------|
| Brenesed Breduct Datella                                                                                                    |                                           | ~                  |
| Froposed Froduct Details                                                                                                    |                                           |                    |
|                                                                                                    |                                           |                    |
| Product Code                                                                                                    |                                           |                    |
| 0306 - CRUSTACEANS, WHETHER IN SHELL OR NOT, LIVE, FRESH, CHILLED, FROZEN, DRIED, S                                                                                                    | LTED OR IN BRINE; SMOKED CRUSTACEANS,     | VHETHER IN SHELL O |
| 4                                                                                                    |                                           | *                  |
| Proposed Capacity                                                                                                    |                                           |                    |
| 1.000 Duni                                                                                                    | ten tenud Canadia Itali                   |                    |
| O1262 - Growing of olives and oil palms     Food Based     oil                                                                                                    | 1000000 Ton                               | fetric Ton         |
|                                                                                                    |                                           |                    |
| Production to be exported Percentage to be exported DOCP Yes 80 February 2                                                                                                    | Existing Employm                          | nt                 |
| Proposed Employment                                                                                                    |                                           |                    |
| 100                                                                                                    |                                           |                    |
|                                                                                                    |                                           |                    |
| Cost Of Project                                                                                                    |                                           |                    |
|                                                                                                    | Existing                                  | Proposed           |
| Land                                                                                                    | 0                                         | 100000.00          |
| Building                                                                                                    | 0                                         | 100000.00          |
| Plant & Machinery Working Canital Marsin                                                                                                    | 0                                         | 100000.00          |
| Contingency                                                                                                    | 0                                         | 100000.00          |
| Others                                                                                                    | 0                                         | 110000.00          |
| Total                                                                                                    | 0                                         | 510000.00          |
|                                                                                                    |                                           |                    |
| Means of Finance(Cr)                                                                                                    |                                           |                    |
| oposino rotolos                                                                                                    |                                           |                    |
|                                                                                                    |                                           |                    |
| 6 Supporting Documents                                                                                                    |                                           | ,                  |
| Activity Pollution Category Clearing Ag                                                                                                    | ncy                                       |                    |
|                                                                                                    |                                           |                    |
| Sector/Activities for which IL is necessary                                                                                                    |                                           |                    |
| MOUDate LOILetter Approval Obtained IEM/GOILet                                                                                                    | w Announa Obtained Industrial Licenses    |                    |
|                                                                                                    | in Approval obtained in dustrial obtained | Number             |
| 6///202212:00:00 AM No No<br>IEM Number Has Your Industry Obtained the IL                                                                                                    | 12345                                     | Number             |
| 6/1/2022 I2 00 00 MM No No No EM Number Has 'Tou' industry Obtained the IL.<br>IZ3456/1990 No                                                                                                    | 12345                                     | Number             |
| Anozzi zeo do AM     No     No     No     No     No     No     No     No     No     No     Incentive Sought from GOK                                                                                                    | 12345                                     | Number             |
| And Access to access the second second                                                                                                    | Concessions Over Policy                   | Number             |
| Anorez 2020 00044     Ho     No     No     EVit-touries     Has four industry Classwall that     Incentive Sought from GOK     Kernitalia Arragence Price 2013-2023                                                                                                    | 2345<br>Concessions Over Policy<br>demo   | Number             |
| Anorez 2000 0004 No No EXTENSION     The Start Start Andready Classical Hell.     Task Start Andready Classical Hell.     Task Start Andready Classical Hell     The Start Start Star                                                                                                    | Concessions Over Policy<br>demo           | Number             |
| An Access to cool with the set from the decay Closered the L     List Access the set from the decay Closered the L     List Access the set from the decay Closered the L     List Access the set from the set from the set fr                                                                                                    | 2345<br>Concestion: Over Policy<br>demo   | Number             |
| Aloge 22 00 00 MM No No     Source 20 00 MM No No     Hold Control Control Contro                                                                                                    | 2345                                      | Variar             |
| Aligneet Report     Best Advectory Classifier Advectory Classifier Advectory Classifier Advectory Classifier Advectory Classifier Advectory Classifier Advectory Classifier Advectory Advectory                                                                                                    | 2245                                      | Kuntar<br>V        |
| More No     Mo     Mo                                                                                                    | 2345                                      |                    |
| More and of Promoter Company for m.32     Proceed of Promoter Company for m.32     Proceed of Promoter Company for m.32     Proceed of Promoter Company for m.32     Proceed of Promoter Company     Proceed of Promoter Company     Proceed of Promoter Company     Proceed of Promoter Company     Proceed of Promoter Company     Proceed of Promoter Company     Proceed of Promoter Company     Proceed of Promoter Company     Proceed of Promoter Company     Proceed of Promoter Company     Proceed of Promoter Company                                                                                                    | 2345                                      | Varter<br>         |
| Markan Section 2000 Markan Section 2000 M                                                                                                    | 2345                                      |                    |
| M2022 E00 000M     No     No       Bit Number     Las Starnbachung Obtannet Heit.       Edidatore     No   Incentive Sought from GOK Incentive Sought from GOK Supporting Documents Undate Project Report Instrume industriation Language Project 2015-1023 Detailed Project Report Instrume industriation Language Project Sought From SIZ Project Report Instrume industriation Language Project Sought From SIZ Project Report Instrume industriation Language Project Sought From SIZ Project Project Report Instrume industriation Language Project Sought From SIZ Project Project Report Instrume industriation Language Project Sought From SIZ Project Project Report Instrume industriation Language Project Sought From SIZ Project Report Project Report Pro                                                                                                    | 2345                                      | Norder<br>         |
| No     No       Bit Nummer     Lise Starthaday Obtained that.       Bit Nummer     Lise Starthaday Obtained that.       Bit Nummer     Lise Starthaday Obtained that.       Bit Nummer     Lise Starthaday Obtained that.       Incentive Sought from GOK     Lise Starthaday Obtained that.       Supporting Documents     Lise Starthaday Obtained that.       Detailed Hogest Report     It       If demand And Addeed Starthaday Obtained that of Addeed that of Addeed that of Addeed that of Addeed that of Addeed the Addeed that of Addeed the Addeed that of Addeed the Addeed that of Addeed the Addeed that of Addeed the Addeed that of Addeed the Addeed that of Addeed the Addeed that of Addeed the Addeed that of Addeed the Addeed the Addeed that of Addeed the Addeed that of Addeed the Addeed that of Addeed the Addeed the Addeed that of Addeed the Addeed the Addeed the Addeed the Addeed that of Addeed the Addeed the                                                                                                    | Light                                     | Kuntar<br>         |
| Access of a second of second of seco                                                                                                    | Light                                     | Kuntar<br>         |
| And Variations Laboration and Advances of Sach Induced Promotory Directory<br>Advances of Sach Induced Promotory Directory<br>Supporting Documents<br>Desclared Pages Report<br>Remainded Promotory<br>Desclared Pages Report<br>Remainded Pages Report<br>Remainded | Light                                     | Kantar<br>         |
| And Variant Andrew Characteria Company film on 20<br>Bit Automic Tabulary Classical Andrew Classical Andrew Cl                                                                                                    | Liste                                     | Kantar<br>         |
| An Arrange Section Company from Section Company from Section Company fro                                                                                                    | E346                                      |                    |
| Alexandro Alexandro Alexan                                                                                                    | E2345                                     |                    |

# 4.9. Summary

| en en en en en en en en en en en en en e | Construct Application From )                                                                                                    |     |
|------------------------------------------|----------------------------------------------------------------------------------------------------|-----|
| <mark>וא</mark> S<br>א<br>ע              | tart a New Project ease fill the below Combined Application Form (CAF) to apply for In-Principle Approvals for your project ww Guidelines | 90% |
| C                                        | Company Details                                                                                                    | •   |
| C                                        | Authorised & Promoter Details                                                                                                    | •   |
| ٩                                        | Proposed Project Details                                                                                                    | •   |
| C                                        | Project Finance                                                                                                    | ×   |
| C                                        | Project Requirement                                                                                                    | ×   |
| C                                        | Supporting Documents                                                                                                    | ×   |
| ٩                                        | Payment                                                                                                    | •   |
| ٩                                        | Application Signing                                                                                                    | v   |
| e e                                      | Summary                                                                                                    | ·   |

The full summary of all the Combined Application Forms completed by the investor

| Sl.no |                                 | View |
|-------|---------------------------------|------|
| 1     | Company Details                 | ~    |
| 2     | Authorized and Promoter details | ~    |
| 3     | Proposed Project Details        | ~    |
| 4     | ProjectFinance                  | ~    |
| 5     | Project Requirement             | ×    |
| 6     | Supporting Documents            | ×    |
| 7     | Payment                         | ×    |
| 8     | Application Signing             | ×    |
| 9     | Summary                         | ~    |

|                | 0 | Company Details               |      |                   |  | ~ |  |  |
|----------------|---|-------------------------------|------|-------------------|--|---|--|--|
|                |   | Authorised & Promoter Details |      |                   |  | ~ |  |  |
|                | 0 | Proposed Project Details      |      |                   |  | ~ |  |  |
| To submit the  |   | Project Finance               |      |                   |  | ~ |  |  |
| form, click on |   | Project Requirement           | You  | Are you sure?     |  | ~ |  |  |
| Submit"        |   | Supporting Documents          | Yes, | Submit it! Cancel |  | ~ |  |  |
|                | 0 | Payment                       |      |                   |  | ~ |  |  |
|                | 0 | Application Signing           |      |                   |  | ~ |  |  |
|                | 0 | Summary                       |      |                   |  | ^ |  |  |

| 1 | Company Details                 |                                                    |                         |
|---|---------------------------------|----------------------------------------------------|-------------------------|
| 2 | Authorized and Promoter details |                                                    | Once the form is        |
| 3 | Proposed Project Details        |                                                    | Once the form is        |
| 4 | Project Finance                 |                                                    | successfully submitted, |
| 5 | Project Requirement             |                                                    | a confirmation populo   |
| 6 | Supporting Documents            |                                                    | a communication popup   |
| 7 | Payment                         |                                                    | message will appear     |
| 8 | Application Signing             |                                                    |                         |
| 9 | Summary                         | $\bigotimes$                                       | ×                       |
|   |                                 | Submitted!<br>Your application has been submitted. | Submit Application      |
|   |                                 | Ok                                                 |                         |
|   |                                 |                                                    |                         |

|                                                                                                    | Norma 2 Company Annual Annual An |   |
|----------------------------------------------------------------------------------------------------|----------------------------------------------------------------------------------------------------|---|
|                                                                                                    | Start a New Project Please fill the below Combined Application Form (CAF) to apply for In-Principle Approvals for your project View Culdelines                                                                                                    |   |
| Once all the sections                                                                                                    | Company Details                                                                                                    | × |
| a green tick mark will                                                                                                    | Authorised & Promoter Details                                                                                                    | v |
| appear on each of the<br>9 sections, indicating<br>that the Combined<br>Application Form has<br>been successfully<br>submitted | Proposed Project Details                                                                                                    | v |
|                                                                                                    | Project Finance                                                                                                    | v |
|                                                                                                    | Project Requirement                                                                                                    | × |
|                                                                                                    | Supporting Documents                                                                                                    | × |
|                                                                                                    | Payment                                                                                                    | × |
|                                                                                                    | Application Signing                                                                                                    | × |
|                                                                                                    | Summary                                                                                                    | × |

<sup>1</sup> For a unit to be classified as an "SC" unit, all promoters must belong to the SC category. If the promoters belong to a mix of other social categories, the unit will be classified under the general category. The application fees will be determined based on the unit's social category.